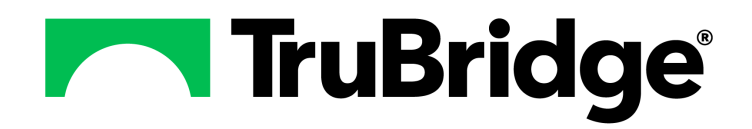

# **Problem List User Guide**

## **Problem List User Guide**

#### Copyright © 2025 by TruBridge

All rights reserved. This publication is provided for the express benefit of, and use by,TruBridge Client Facilities. This publication may be reproduced by TruBridge clients in limited numbers as needed for internal use only. Any use or distribution outside of this limitation is prohibited without prior written permission from TruBridge. The reception of this publication by any means (electronic, mechanical, photocopy, downloading, recording, or otherwise) constitutes acceptance of these terms.

Trademarks:

The TruBridge logo, as it appears in this document is a Trademark of TruBridge.

Limitations:

TruBridge does not make any warranty with respect to the accuracy of the information in this document. TruBridge reserves the right to make changes to the product described in this document at any time and without notice.

Version : 22

Published : February 2025

TruBridge 54 St. Emanuel Street Mobile, AL 36602 T(877) 424-1777 trubridge.com

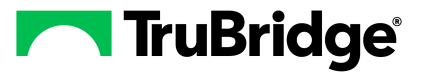

I

# **Table of Contents**

| Chapter 1 | Introduction                                                                                                    |                       |
|-----------|----------------------------------------------------------------------------------------------------|-----------------------|
|           | Attestation Disclaimer                                                                                                    | 1                     |
| Chapter 2 | Overview                                                                                                    |                       |
| Chapter 3 | Accessing the Problem List Overview Access from Web Client Access from System Menu                                                                                                    | 3<br>3<br>5           |
| Chapter 4 | Problem Display Screen                                                                                                    |                       |
|           | Overview ·····<br>Problem Display Radio Buttons ·····<br>Problem List Action Buttons ······1                                                                                                    | 7<br>7<br>1           |
| Chapter 5 | New Problem Entry                                                                                                    |                       |
| Chantar 6 | Overview       1         New Problem Search       1         Diagnoses with Multiple Codes       1         Adding and Removing Diagnosis List Favorites       1         Problem Detail Entry       2         Saving a Problem and Addressing Previous Problems       2         Associating Ancillary Test with Problem List Entry       2 | 4<br>6<br>7<br>2<br>9 |
| Chapter 0 |                                                                                                    | 4                     |
|           | Editing Active Problems                                                                                                    | 46781                 |
|           |                                                                                                    |                       |

# Chapter 1 Introduction

## **1.1** Attestation Disclaimer

Promoting Interoperability Program attestation confirms the use of a certified Electronic Health Record (EHR) to regulatory standards over a specified period of time. TruBridge Promoting Interoperability Program certified products, recommended processes, and supporting documentation are based on TruBridge's interpretation of the Promoting Interoperability Program regulations, technical specifications, and vendor specifications provided by CMS, ONC, and NIST. Each client is solely responsible for its attestation being a complete and accurate reflection of its EHR use during the attestation period and that any records needed to defend the attestation in an audit are maintained. With the exception of vendor documentation that may be required in support of a client's attestation, TruBridge bears no responsibility for attestation information submitted by the client.

1

# Chapter 2 Overview

The Problem List is designed to help facilities achieve the overall goal of improved quality of health care through the use of EHR technology.

**NOTE:** Facilities outside of the United States may choose a date format of MMDDYY, DDMMYY, or YYMMDD to be used on all date fields in the Problem List application. Where four-digit dates display, a date format of MMDD, DDMM, or MMDD, respectively, will be used. Whichever date format is selected will be reflected in all date fields and column displays throughout the application. A TruBridge representative should be contacted in order for the date format to be changed.

# Chapter 3 Accessing the Problem List

## 3.1 Overview

This section of the user guide discusses the pathways to access the Problem List application. Once the corresponding User-based Login is successfully entered into the computer, for those using Web Client, the Problem List may be accessed directly from the patient chart. The Problem List application may be accessed from areas of the Hospital Base Menu for certain departments of the hospital.

## 3.2 Access from Web Client

Providers and Nurses are able to access the Problem List from a patient's Chart.

- 1. Select **Charts** and select the patient from the Whiteboard, Tracking Board, etc.
- 2. Select the **Problem List** option from the navigation panel.

The user is taken to the **Problem Display** default screen in the **Problem List** of the selected patient.

3

### Select Charts > <u>White board List</u>

| TruBridge Owns<br>Whiteboard List                                                                                                    | 🔒 오 🏢 🛯 🗰 🗸                                               |
|----------------------------------------------------------------------------------------------------|-----------------------------------------------------------|
| g 📓 PDF 🗣 Load Move 🗹 Select All 💩 Refresh 🎧 Re-salge 🚡 Open Chart 💿 Add to Watch List 🕐 Remove from Watch List 🍞 Assign Hospitalist 🕲 Unassign Hospitalist 👼 Rounding List                                                                                                    |                                                           |
| Image: Search       Outpatients       Outpatients       Admitted       Discharged lists 14 days       Not Discharged         Image: Search       My Practice       Seminar Physician Patients       Hospitalists Relationship Type         Image: Medical/Surgical       Image: Search       Image: Search       Image: Search       Image: Search         Image: Search       Image: Search       Image: Search       Image: Search       Image: Search       Image: Search                                                                                                    |                                                           |
| CUNNINGHAM CAROLINE LO 43 years /F 0.1/15/1981<br>CUNNINGHAM CAROLINE LO 43 years /F 0.1/15/1981<br>CUNNINGHAM CAROLINE LO 43 years /F 0.1/15/1981<br>CONTRACTOR CONTRACTOR | = 333421<br>07/03/2024<br>UP / MEDICAL / MEDICAL          |
| MARSHALL JADEN 1 yes/s / M 02/28/2023     WHYLEEZMG     WILLAWS KATLERINE (Attending)     OD-2     S     WILLAWS KATLERINE (Attending)                                                                                                    | = 359871<br>○ 04/11/2024<br>VP / PEDIATRICS / PEDIATRICS  |
| ROGERS_JESSICA1       6.1 years / F 02/05/1963         Chest pain       Chest pain         VIDENT COMMUNITY HOSHITAL       0.10-1         Community Hoshitane (Attending), VIULAMS KATHERINE (Er Physician 1)                                                                                                    | = 23069999<br>66/06/2023<br>UP / MEDICAL / EMERGENCY ROOM |
| SMITH GUS B 60 years / M 02/05/1964<br>Acute cheat poin<br>Evoluter ComMUNITY HOSPITAL V SU12<br>S <sup>o</sup> WILLAWS KATTERINE (Attending), WILLAWS KATTERINE (Provider Of Care)                                                                                                    | # 357873<br>07/19/2021<br>UP / MEDICAL / EMERGENCY ROOM   |
| WINDSOR MICHAELANDERS 51 years / M 11/22/1972<br>Angina pectoris<br>EVIDENT COMMUNITY IN EXPITAL © 102-2<br>© DUKE BOCEPHUS (Hoopitalist), WILLIAMS KATHERINE (Attending)                                                                                                    | # 358952<br>08/28/2019<br>UP / MEDICAL / MEDICAL          |
| >                                                                                                    | Total: 5                                                  |

Whiteboard List

### Select Charts > Whiteboard List > Select Patient > Problem List

| -        | TruBridge Problem List                                                              |                                                                                           |                                                                                                    |                                                                     | Charts WINDSOR MICHAEL ANDERS $\times$              | 🔒 ९ 🏢 🔣 🕶 |
|----------|-------------------------------------------------------------------------------------|-------------------------------------------------------------------------------------------|----------------------------------------------------------------------------------------------------|---------------------------------------------------------------------|-----------------------------------------------------|-----------|
|          | WINDSOR, MICHAEL ANDE<br>DOB: 11/22/1972 (51)<br>Birth Sex: Male <u>Not Specifi</u> | RS Admitted: <u>8/28/2019</u><br>Code Status: Assume Full Code<br>Advanced Directive: Yes | Visit #: <u>358952</u> ♥ 102-2<br>Weight: <u>120.20 kg</u> . (265 lbs 0.0 oz)<br>Height: <u>72.00 ln</u> . ② | No Behavioral Alerts     Phy Admit Reason: CHEST PAIN     CrCI: N/A | Attending Physician: WILLIAMS KATHERINE             | Q         |
|          | Patient Summary                                                                     | 🚱 New Problem 🔇 No Active Problems 📝 Edit                                                 | 🗞 Change Description 🕨 Address 🗹 Select All                                                                  | 🐮 Include in Medical History 🛛 👌 Print Problem List                 |                                                     |           |
| ٩        | Alerts                                                                              | Problem Display                                                                           |                                                                                                    |                                                                     |                                                     |           |
| 8        | Allergies                                                                           | Display: • Active Inactive All                                                            | Entered in Error                                                                                             |                                                                     |                                                     |           |
| <i>0</i> | Charges                                                                             | 1 Angina pectoris<br>Diagnosis Date: 08/28/2019<br>Onset Date: June 2019                  | Status: ACTIVE                                                                                               | Addressed Date: 06/07/2023                                          | ICD10: 1209<br>Physician: WILLIAMS KATHERINE        |           |
| 1        | Communication                                                                       | Occipital neuralgia     Diagnosis Date: 07/25/2017                                        | Status: Acute                                                                                                | Addressed Date: 07/26/2017                                          | ICD10: M5481<br>Physician: WILLIAMS KATHERINE       |           |
| <b>a</b> | Console Demographics                                                                | Onset Date: 07/24/2017 08:00 3 Exercise-induced asthma Diagnosis Date: 09/01/1984         | Medical Hx: Y Status: Chronic                                                                                | Addressed Date: 07/26/2017                                          | ICD10: J45990<br>Physician: WILLIAMS KATHERINE      |           |
| 94<br>63 | Documentation<br>Health Information Resource                                        | Onset Date: 1984<br>4 Chest pain<br>Diagnosis Date: 06/06/2023                            | Medical Hx: Y Status: ACTIVE                                                                                 | Addressed Date: 06/07/2023                                          | ICD10: <b>R079</b><br>Physician: WILLIAMS KATHERINE |           |
| *        | Health History                                                                      | Onset Date: 06/06/2023 00:00                                                              | Medical Hx:                                                                                                  |                                                                     |                                                     |           |
| ۵<br>۲   | Lab Results Problem List                                                            | 5 Examination for accident<br>Diagnosis Date:<br>Onset Date:                              | Status: <b>ACTIVE</b><br>Medical Hx:                                                                         | Addressed Date: 07/05/2023                                          | ICD10: <b>Z043</b><br>Physician: <b>0</b>           |           |
| *        | Location Maintenance                                                                |                                                                                           |                                                                                                    |                                                                     |                                                     |           |
| e        | Medication Reconciliation                                                           |                                                                                           |                                                                                                    |                                                                     |                                                     |           |
| ٩        | Notes                                                                               |                                                                                           |                                                                                                    |                                                                     |                                                     |           |
| •        | Order Chronology<br>Order Entry                                                     |                                                                                           |                                                                                                    |                                                                     |                                                     |           |

**Problem List** 

## 3.3 Access from System Menu

For designated clinical staff, the Problem List may be accessed from the System Menu.

- 1. From the Hospital Base Menu, select the Application Drawer.
- 2. Select the Charts option.

#### Select Hospital Base Menu > <u>Application Drawer</u>

| TruBridge | System Menu<br>System Menu              |                |                           |                      |              |                 |                  | <b>f</b> C | k 🛒 📅 🔤   |
|-----------|-----------------------------------------|----------------|---------------------------|----------------------|--------------|-----------------|------------------|------------|-----------|
| <b>→</b>  |                                         |                |                           |                      |              | Signe           | $\sim$           |            | °         |
| *         | Accounts Receivable - Patient Functions |                |                           |                      |              |                 |                  | 6          |           |
| Name:     | CPSI ADELAIDE                           | Account:       | AEC91119                  | Current Name: Cl     | PSI ADELAIDE |                 | Charts           | E-scribe   | Prior Aut |
|           |                                         |                |                           |                      |              |                 | <b>\$</b> 0)     | 2          |           |
|           | Patient Accounting                      |                | Patient Accounting (Cont) |                      |              | Other Functions | Antimicro        | Verify Ord | System M  |
|           | Census                                  |                | Colle                     | ction Tickler System |              | Electro         |                  |            | 100.2     |
|           | Patient Charging - General              |                | Pat                       | Charging - By Dept   |              |                 |                  |            | 1         |
|           | Medical Records                         |                |                           | Person Profile       |              | E               | Report Da        | Scheduling | Tables    |
|           | Insurance                               |                |                           |                      |              | Арр             |                  | 4          |           |
|           | Receipts                                |                | Credit                    | Card Payment Entry   |              |                 | System A         | 3R Manag   | Financial |
|           | Patient Summary                         |                | Displays                  |                      |              |                 | -9               |            | 2         |
|           | Patient Data                            | Account Detail |                           |                      | Co           | HIM Codi        | Guaranto         | Help       |           |
|           | Patient Account Note                    |                | Account Summary           |                      |              | Print Options   |                  |            |           |
|           | Referring Data                          |                | Account Status            |                      |              | Admission Form  |                  |            |           |
|           | Transaction Entry                       |                | Pa                        | atient Information   |              | Eme             | rgency Room Fr   | orm        |           |
|           | Review and Delete                       |                | Locations Summary         |                      |              | Emboss Card     |                  |            |           |
|           | Patient Terms                           |                | History                   |                      |              | Adu             | t Admission Lab  | els        |           |
|           | Patient Responsibility                  |                |                           | Clinical History     |              | Juver           | ile Admission La | abels      |           |
|           | Note Entry/Changes                      |                |                           |                      |              |                 | Armbands         |            |           |
|           | Insurance Tickler System                |                |                           |                      |              |                 | Account Detail   |            |           |
|           | Charity Care and Collections            |                |                           |                      |              |                 |                  |            |           |

Hospital Base Menu

- 3. From Charts, select an option to locate the patient (Whiteboard List, Tracking Board, Department Search, etc.).
- 4. Select patient to access their chart.

Select Charts > <u>Whiteboard List</u>

6

| TruBidge Own<br>Whiteboard List                                                                                                    | 🔒 오 🏭 🚾 🕶                                                            |
|----------------------------------------------------------------------------------------------------|----------------------------------------------------------------------|
| 👔 🖓 PDF 🐳 Load More 🗹 Select All 🧶 Refresh 🍈 Re-assign 🔒 Open Chart 💿 Add to Watch List 📀 Remove from Watch List 🧊 Assign Hospitalist 📀 Unassign Hospitalist 🔂 Rounding List                                                                                                    |                                                                      |
| Image: Second Second                                  |                                                                      |
| CUNNINGHAM CAROLINE LO 43 years / F 0/15/1991<br>cunning cunning | = 333421<br>07/03/2034<br>UP / MEDICAL / MEDICAL                     |
| MARSHALL JADEN         1 years /M 02/28/2023           IVMEZENNG         0 02-2           VMELIANS KATHERINE (Attending)         0 02-2           NULLANS KATHERINE (Attending)         0 02-2                                                                                                    | + 359671<br>04/11/2024<br>VP / PEDIATRICS / PEDIATRICS<br>1 23069999 |
| Chest polin<br>EVIDENT COMMUNITY HOSPITAL © 010-1 Code Status: Full Code Isolation: Droplet<br>S <sup>®</sup> WILLIAMS KATHERINE (Attending), WILLIAMS KATHERINE (Er Physician 1)                                                                                                    | 06/06/2023                                                           |
| SMITH GUS B       60 years / M       02/05/1964         Accelerate poin       Evident Consultation of the second of the second o                                                                                       | = 357873<br>07/19/2021<br>I/P / MEDICAL / EMERGENCY ROOM             |
| WINDSOR MICHAELANDERS 51 years / M 11/22/1972<br>Angling pectaris<br>Evident Community Honestal 9 102-2<br>Or DUKE BOCEPHUS (Hospitalist), WILLIAMS KATHERINE (Attending)                                                                                                    | и 358952<br>ок/24/2019<br>UP / МЕДІСАЦ / МЕДІСАЦ                     |
|                                                                                                    | Total: 5                                                             |
| Whiteboard List                                                                                                    |                                                                      |

5. From the patient chart, select **Problem List** from the Navigation Panel.

Select Charts > Whiteboard List > Select Patient > Problem List

| -              | ruBridge Charts<br>Problem List                                                     |                                                                                              |                                                                                                    |                                                                   | Charts WINDSOR MICHAEL ANDERS $\times$         | 🔒 ९ 🏭 🚾 | - |
|----------------|-------------------------------------------------------------------------------------|----------------------------------------------------------------------------------------------|----------------------------------------------------------------------------------------------------|-------------------------------------------------------------------|------------------------------------------------|---------|---|
| 1              | WINDSOR, MICHAEL ANDE<br>DOB: 11/22/1972 (51)<br>Birth Sex: Male <u>Not Specifi</u> | RS Admitted: <u>8/28/2019</u><br>Code Status: Assume Full Code<br>ed Advanced Directive: Yes | Visit #: <u>358952</u> ♥ 102-2<br>Weight: <u>120-20 kg.</u> (265 lbs 0.0 oz)<br>Height: <u>72.00 in.</u> [2] | No Behavioral Alerts<br>Phy Admit Reason: CHEST PAIN<br>CrCl: N/A | Attending Physician: WILLIAMS KATHERINE        |         | Q |
|                | Patient Summary                                                                     | 🚱 New Problem 🚫 No Active Problems 📝 Edit                                                    | 💊 Change Description 🕨 Address 🗹 Select All 🛛                                                                | 🐮 Include in Medical History 💊 Print Problem List                 |                                                |         |   |
| ٩              | Alerts                                                                              | Problem Display                                                                              |                                                                                                    |                                                                   |                                                |         |   |
| 6              | Allergies                                                                           | Display: • Active Inactive All                                                               | Entered in Error                                                                                             |                                                                   |                                                |         |   |
| ø              | Charges                                                                             | 1 Angina pectoris<br>Diagnosis Date: 08/28/2019                                              | Status: ACTIVE                                                                                               | Addressed Date: 06/07/2023                                        | ICD10: I209<br>Physician: WILLIAMS KATHERINE   |         |   |
| 6              | Communication                                                                       | Origet Date: Julie 2019     Occipital neuralgia     Diagnosis Date: 07/25/2017               | Status: Acute                                                                                                | Addressed Date: 07/26/2017                                        | ICD10: M5481<br>Physician: WILLIAMS KATHERINE  |         |   |
|                | Console                                                                             | Onset Date: 07/24/2017 08:00                                                                 | Medical Hx: Y                                                                                                |                                                                   |                                                |         |   |
| <b>≗</b><br>9₽ | Demographics<br>Documentation                                                       | 3 Exercise-induced asthma<br>Diagnosis Date: 09/01/1984<br>Onset Date: 1984                  | Status: Chronic<br>Medical Hx: Y                                                                             | Addressed Date: 07/26/2017                                        | ICD10: J45990<br>Physician: WILLIAMS KATHERINE |         |   |
| ۲              | Health Information Resource                                                         | 4 Chest pain                                                                                 |                                                                                                    |                                                                   | ICD10: R079                                    |         |   |
| *              | Health History                                                                      | Diagnosis Date: 06/06/2023<br>Onset Date: 06/06/2023 00:00                                   | Status: ACTIVE<br>Medical Hx:                                                                                | Addressed Date: 06/07/2023                                        | Physician: WILLIAMS KATHERINE                  |         |   |
| 6              | Lab Results                                                                         | 5 Examination for accident                                                                   |                                                                                                    |                                                                   | ICD10: <b>Z043</b>                             |         |   |
| ۲              | Problem List                                                                        | Diagnosis Date:<br>Onset Date:                                                               | Status: ACTIVE<br>Medical Hx:                                                                                | Addressed Date: 07/05/2023                                        | Physician: 0                                   |         |   |
| 4              | Location Maintenance                                                                |                                                                                              |                                                                                                    |                                                                   |                                                |         |   |
| 8              | MAR                                                                                 |                                                                                              |                                                                                                    |                                                                   |                                                |         |   |
| e              | Medication Reconciliation                                                           |                                                                                              |                                                                                                    |                                                                   |                                                |         |   |
| 9              | Notes                                                                               |                                                                                              |                                                                                                    |                                                                   |                                                |         |   |
|                | Order Chronology                                                                    |                                                                                              |                                                                                                    |                                                                   |                                                |         |   |
|                | Order Entry                                                                         |                                                                                              |                                                                                                    |                                                                   |                                                |         | ć |

# Chapter 4 Problem Display Screen

## 4.1 Overview

7

This section will discuss the main screen of the Problem List and the options and actions available from this screen.

## 4.2 **Problem Display Radio Buttons**

When accessing the Problem List, the first screen to appear is the **Problem Display** screen. The default for this screen displays a complete list of active problems. If there are no active problems, "Empty List" will display in the middle of the screen.

Radio buttons located at the top left of the screen allow the user to change the display on the screen. The **Active** radio button is the default selection and allows Active problems to display. Selecting the **Inactive** radio button displays a list of the patient's resolved problems. Choosing the **All** radio button displays a list of both Active and Inactive problems for the patient. **Entered in Error** will display any problems marked as erroneous entries.

The entries will display in order by rank with the following information:

- Problem Description: The problem description selected from the Diagnosis List.
- **ICD-10:** The ICD-10 code associated with the problem description that was selected from the Diagnosis List.
- Diagnosis Date: Date of the problem diagnosis.
- Status: The status of the problem (acute, chronic, etc.).
- Addressed date: The date that the problem has been addressed.
- **Physician:** The name of the physician that is diagnosing or addressing the problem.
- **Onset Date:** The onset date is indicated in the problem detail by day, month, or year. This field will display according to the entry method used.
- **Medical Hx:** This will display as **Y** if the problem has been included in Medical History in the Health History application. It will be blank if it has not been added to Medical History.

The user may choose a radio button to view the patient's **Problem List** entries.

The Problem Display screen will always default to Active problems when it is first accessed.

8

| WINDSOR, MICHAELANDERS       Admitted: 8/28/2019       Usit is 35952 © 10-2       Image: Code Status: Saume Full Code       Weight: 120/2014g. (250 lbs 0.0 cc)       Phy Admit Rescon: CHEST PA         Districts:       Mot Specified       Admitted: 8/28/2019       Code Status: Saume Full Code       Weight: 120/2014g. (250 lbs 0.0 cc)       Phy Admit Rescon: CHEST PA         Image: Problem       Image: Rescond Status: Saume Full Code       Media: Weight:       120/2014g. (250 lbs 0.0 cc)       CCI: NA         Image: Rescond Status: Saume Full Code       Media: Weight:       120/2014g. (250 lbs 0.0 cc)       CCI: NA         Image: Rescond Status: Saume Full Code       Media: Weight:       120/2014g. (250 lbs 0.0 cc)       CCI: NA         Problem: Display:       Image: Rescond Status: Saume Full Code       Medical History       Phint Problem List         Display:       Image: Rescond Status:       Status: Active       Addressed Date: 07(26)(2017)         Onset Date::       Image: Rescond Status:       Status: Active       Addressed Date: 07(26)(2017)         Onset Date::       07/24/2210 80:00       Medical Hit: Y       Addressed Date: 07(26)(2017)         Onset Date::       09/01/2984       Status: Chronic       Addressed Date: 07(26)(2017)         Onset Date::       09/01/2984       Status: Chronic       Addressed Date: 07(26)(2017)         Onset Date:: <t< th=""><th>Image: Stips 0.002)     Privy Admit Reason: CHEST PAIN     Attending Physician: WILLAMS KATHERINE       Stips 0.002)     Cr.Cl: N/A     Nicolai: WILLAMS KATHERINE       Image: Print Problem List     ICDID: 1009       Addressed Date: 06(07/2023)     Physician: WILLAMS KATHERINE       ICDID: 1009     ICDID: 1009       Addressed Date: 07/26/2017     Physician: WILLAMS KATHERINE       ICDID: 1009     ICDID: 1009       Addressed Date: 07/26/2017     Physician: WILLAMS KATHERINE       ICDID: 1009     ICDID: 1009       Addressed Date: 07/26/2017     Physician: WILLAMS KATHERINE       ICDID: 1009     Physician: WILLAMS KATHERINE       ICDID: 1009     ICDID: 1009       Addressed Date: 07/26/2017     Physician: WILLAMS KATHERINE       ICDID: 1009     Physician: WILLAMS KATHERINE       ICDID: 1009     Physician: WILLAMS KATHERINE       ICDID: 1009     Physician: WILLAMS KATHERINE       ICDID: 1009     Physician: WILLAMS KATHERINE       ICDID: 1009     Physician: WILLAMS KATHERINE       ICDID: 1009     Physician: WILLAMS KATHERINE       ICDID: 1009     Physician: WILLAMS KATHERINE       ICDID: 1009     Physician: WILLAMS KATHERINE       ICDID: 1009     Physician: WILLAMS KATHERINE</th><th>ridge Problem List</th><th></th><th></th><th></th><th>Charts Section WINDSOR MICHAEL ANDERS X</th><th>🕈 ९ 🏢</th></t<> | Image: Stips 0.002)     Privy Admit Reason: CHEST PAIN     Attending Physician: WILLAMS KATHERINE       Stips 0.002)     Cr.Cl: N/A     Nicolai: WILLAMS KATHERINE       Image: Print Problem List     ICDID: 1009       Addressed Date: 06(07/2023)     Physician: WILLAMS KATHERINE       ICDID: 1009     ICDID: 1009       Addressed Date: 07/26/2017     Physician: WILLAMS KATHERINE       ICDID: 1009     ICDID: 1009       Addressed Date: 07/26/2017     Physician: WILLAMS KATHERINE       ICDID: 1009     ICDID: 1009       Addressed Date: 07/26/2017     Physician: WILLAMS KATHERINE       ICDID: 1009     Physician: WILLAMS KATHERINE       ICDID: 1009     ICDID: 1009       Addressed Date: 07/26/2017     Physician: WILLAMS KATHERINE       ICDID: 1009     Physician: WILLAMS KATHERINE       ICDID: 1009     Physician: WILLAMS KATHERINE       ICDID: 1009     Physician: WILLAMS KATHERINE       ICDID: 1009     Physician: WILLAMS KATHERINE       ICDID: 1009     Physician: WILLAMS KATHERINE       ICDID: 1009     Physician: WILLAMS KATHERINE       ICDID: 1009     Physician: WILLAMS KATHERINE       ICDID: 1009     Physician: WILLAMS KATHERINE       ICDID: 1009     Physician: WILLAMS KATHERINE                                                                                                    | ridge Problem List                   |                                           |                                              |                              | Charts Section WINDSOR MICHAEL ANDERS X | 🕈 ९ 🏢 |
|----------------------------------------------------------------------------------------------------|----------------------------------------------------------------------------------------------------|--------------------------------------|-------------------------------------------|----------------------------------------------|------------------------------|-----------------------------------------|-------|
| DB: L122/1372 (S1)     Code Status: Assume Full Code<br>Advanced Directive: Yes     Weight: 120.20 hg. (255 lis 0.0 oz)     Phy Admitt Rescor: CHEST PA<br>CrC: NA       Dires Problem     Ho Active Problem     To Advanced Directive: Yes     Height: Z2.00 hg. @     CrC: NA       Dires Problem     Ho Active Problem     Ho Active Problem     To Advanced Directive: Yes     Height: Z2.00 hg. @     CrC: NA       Dires Problem     Ho Active Problem     Ho Active Problem     To Advanced Directive: Yes     Height: Z2.00 hg. @     CrC: NA       Dires Problem     In Advanced Directive: Yes     In Advanced Directive: Yes     Problem List     Problem List       Diagnosis Date:     On Advanced Directive: Yes     Adverse Directive: Adverse Directive: Yes     Adverse Directive: Adverse Directive: Yes       Diagnosis Date:     Oracle Date:     Oracle Date:     Oracle Date:     Oracle Date:     Oracle Date:       Diagnosis Date:     Oracle Date:     Oracle Date:     Oracle Date:     Oracle Date:     Oracle Date:       Diagnosis Date:     Oracle Date:     Oracle Date:     Oracle Date:     Oracle Date:     Oracle Date:       Diagnosis Date:     Oracle Date:     Oracle Date:     Oracle Date:     Oracle Date:     Oracle Date:       Diagnosis Date:     Oracle Date:     Oracle Date:     Oracle Date:     Oracle Date:       Diagnosis Date:     Oracle Date:                                                                                                    | Isi Bis 0.0 aci:     Priy Admit Resson: CHEST PAIN     Attending Physician: WILLIAMS KATHERINE       Initiative '@ Print Problem List     Initiative '@ Print Problem List       Addressed Date:     06/07/2023     Physician: WILLIAMS KATHERINE       Addressed Date:     06/07/2023     Physician: WILLIAMS KATHERINE       Addressed Date:     06/07/2023     Physician: WILLIAMS KATHERINE       Addressed Date:     06/07/2023     Physician: WILLIAMS KATHERINE       Addressed Date:     06/07/2023     Physician: WILLIAMS KATHERINE       Addressed Date:     06/07/2023     Physician: WILLIAMS KATHERINE       Addressed Date:     06/07/2023     Physician: WILLIAMS KATHERINE       Addressed Date:     06/07/2023     Physician: WILLIAMS KATHERINE       Addressed Date:     07/05/2023     Physician: WILLIAMS KATHERINE                                                                                                    | WINDSOR, MICHAEL ANDERS              | Admitted: 8/28/2019                       | Visit #: 358952 102-2                        | No Behavioral Alerts         | ▲! 🔽                                    |       |
| Bith Ser:     Male     Not Specified     Advanced Directive: Yes     Height:     Z.200 II.     CC:     N/A       Image: Not Active Problems     Not Active Problems     Not Active Problems     East:     Address     Select All @ Include in Medical Mistory @ Print Problem List       Image: Image:                                                                                                    | Trittery     Pinit Problem List       Trittery     Pinit Problem List       Addressed Date:     06(07/2023       Addressed Date:     07/26/2037       Physician:     WILLIAMS KATHERINE       Addressed Date:     07/26/2037       Physician:     WILLIAMS KATHERINE       Addressed Date:     07/26/2037       Physician:     WILLIAMS KATHERINE       ICD10:     MS990       Addressed Date:     07/26/2037       Physician:     WILLIAMS KATHERINE       ICD10:     R079       Physician:     WILLIAMS KATHERINE       ICD10:     2043       RD10:     2043                                                                                                    | DOB: 11/22/1972 (51)                 | Code Status: Assume Full Code             | Weight: 120.20 kg, (265 lbs 0.0 oz)          | Phy Admit Reason: CHEST PAIN | Attending Physician: WILLIAMS KATHERINE |       |
| New Problem       Not/New Problems       Image Description       Image Addressed Date:       Image Description         Jagnosis Date:       06/28/2019       Status:       Active       Addressed Date:       06/07/2023         Orset Date:       06/28/2019       Status:       Active       Addressed Date:       06/07/2023         Orset Date:       06/28/2019       Status:       Active       Addressed Date:       06/07/2023         Orset Date:       06/28/2017       Status:       Active       Addressed Date:       07/26/2017         Orset Date:       06/07/2023       Medical He:       Y       Addressed Date:       07/26/2017         Orset Date:       06/07/2023       Medical He:       Y       Addressed Date:       07/26/2017         Orset Date:       06/07/2023       Medical He:       Y       Addressed Date:       07/26/2017         Orset Date:       06/06/2023       Status:       Active       Addressed Date:       07/26/2017         Orset Date:       1960/06/2023       Status:       Active       Addressed Date:       06/07/2023                                                                                                    | Hittery ≩ Print Problem List<br>KDD: 100<br>Addressed Date: 06(07/2023 Physician: WILLAMS KATHERINE<br>KDD: 100<br>HILLAMS KATHERINE<br>KDD: 100<br>HILLAMS KATHERINE<br>KDD: 100<br>HILLAMS KATHERINE<br>KDD: 100<br>HILLAMS KATHERINE<br>KDD: 100<br>HILLAMS KATHERINE<br>KDD: 2043<br>KDD: 2043<br>KDD: 2043                                                                                                    | Birth Sex: Male Not Specified        | Advanced Directive: Yes                   | Height: 72.00 in.                            | CrCl: N/A                    |                                         |       |
| bblem Display         Display         1 Angina prectoria         Diagnosis Date: 09(2)/2023         Onset Date: 17/35/2017         Status: Active V         Addressed Date: 07(2)/2023         Onset Date: 1990/1/394         Diagnosis Date: 09(2)/2024         Status: Active V         Addressed Date: 07/26/2017         Onset Date: 1990/1/394         Diagnosis Date: 07/26/2017         Onset Date: 1990/1/394         Status: Chronic         Addressed Date: 07/26/2017         Onset Date: 1990/1/394         Status: Chronic         Addressed Date: 07/26/2017         Onset Date: 1990/1/394         Status: Chronic         Diagnosis Date: 06/06/2023                                                                                                    | ICD10:     1009       Addressed Date:     06/07/2023       Physiclar:     WILLIAMS KATHERINE       ICD10:     M5491       Addressed Date:     07/26/2017       Physiclar:     WILLIAMS KATHERINE       ICD10:     M5493       Addressed Date:     07/26/2017       Physiclar:     WILLIAMS KATHERINE       ICD10:     M5990       Physiclar:     WILLIAMS KATHERINE       ICD10:     M5990       Physiclar:     WILLIAMS KATHERINE       ICD10:     R079       Physiclar:     WILLIAMS KATHERINE       ICD10:     2010:       2010:     2010:       Mddressed Date:     07/05/2023       Physiclar:     VILLIAMS KATHERINE                                                                                                    | 🕽 New Problem 🚫 No Active Problems 📝 | Edit 🗞 Change Description 🕨 Address 🗹 Sel | ect All 🕜 Include in Medical History  🗞 Prin | nt Problem List              |                                         |       |
| Phr: O Active O Inactive O All O Entered in Error<br>1 Angina pectoria<br>Diagnosis Date: 04/28/2019 Status: ACTIVE Addressed Date: 06/07/2023<br>Orset Date: 19/23/2017 Status: Active Addressed Date: 07/26/2017<br>Orset Date: 07/23/2017 Status: Active Addressed Date: 07/26/2017<br>Orset Date: 09/01/1984 Status: Chronic Addressed Date: 07/26/2017<br>Orset Date: 1984 Medical Hic: Y<br>Diagnosis Date: 09/01/1984 Status: Chronic Addressed Date: 07/26/2017<br>Orset Date: 1984 Medical Hic: Y                                                                                                    | ICD10: 1209       Addressed Date: 06(07/2023       Physiclar: WILLAMS KATHERINE       ICD10: M5431       Addressed Date: 07/26/2017       Physiclar: WILLAMS KATHERINE       ICD10: M5490       Addressed Date: 07/26/2017       Physiclar: WILLAMS KATHERINE       ICD10: M5490       Addressed Date: 07/26/2017       Physiclar: WILLAMS KATHERINE       ICD10: M5490       Physiclar: WILLAMS KATHERINE       ICD10: R079       Physiclar: WILLAMS KATHERINE       ICD10: R079       Physiclar: WILLAMS KATHERINE       ICD10: 2043                                                                                                    | oblem Display                        |                                           |                                              |                              |                                         |       |
| 1 Angina pertoris     Biagnosis Date: 08/38/013     Status: ACTVE     Addressed Date: 06/07/2023       Oracet Date: 10/38/2013     Medical Hite:     Addressed Date: 06/07/2023       2 Occipital neuralgia     Diagnosis Date: 07/35/2017     Status: Actve       Diagnosis Date: 07/35/2017     Status: Actve     Addressed Date: 07/26/2017       0 Status: Index of Market Date: 09/04/1284     Medical Hite: Y     Addressed Date: 07/26/2017       0 Exercise-Induced asthma     Diagnosis Date: 09/04/1284     Addressed Date: 07/26/2017       0 Next Date: 1984     Medical Hit: Y     Addressed Date: 07/26/2017       0 Next Date: 1984     Medical Hit: Y     Addressed Date: 07/26/2017       0 Next Date: 1984     Status: Chronic     Addressed Date: 07/26/2017       0 Diagnosis Date: 06/06/2023     Status: ACTVE     Addressed Date: 06/07/2023                                                                                                    | ICDID: 109 Physician: VIILLAMS KATHERINE ICDID: 109 Physician: VIILLAMS KATHERINE ICDID: 45950 RCDID: 45950 RCDID: 45950 RCDID: 45950 RCDID: 45950 RCDID: 45950 RCDID: 45950 RCDID: 45950 RCDID: 45950 RCDID: 45950 RCDID: 45950 RCDID: 45950 RCDID: 45950 RCDID: 45950 RCDID: 45950 RCDID: 45950 RCDID: 45950 RCDID: 45950 RCDID: 4595 RCDID: 4595 RCDID: 4555 RCDID: 4555 RCDID: 4555 RCDID: 4555 RCDID: 4555 RCDID: 4555 RCDID: 4555 RCDID: 4555 RCDID: 4555 RCDID: 4555 RCDID: 4555 RCDID: 4555 RCDID: 4555 RCDID: 4555 RC | olay: • Active · Inactive · All      | O Entered in Error                        |                                              |                              |                                         |       |
| Diagnosis Date:     06/07/2023     Status:     Addressed Date:     06/07/2023       Orset Date:     06/07/2023     Medical Hic:     Addressed Date:     06/07/2023       2     Occipital neuralgia     Line:     Addressed Date:     07/26/2017       Onset Date:     07/25/2017     Status:     Acce     Addressed Date:     07/26/2017       Onset Date:     07/25/2017     Status:     Acce     Addressed Date:     07/26/2017       Onset Date:     07/25/2017     Status:     Chenic     Addressed Date:     07/26/2017       Orset Date:     19/01/1984     Status:     Chenic     Addressed Date:     07/26/2017       Orset Date:     19/01/1984     Medical Hic:     Y     Medical Hic:     Y       Diagnosis Date:     06/06/2021     Status:     Addressed Date:     06/07/2023                                                                                                    | Addressed Date: 06/07/2023 Physician: WILLIAMS KATHERINE  ICD 10: M5481 ICD 10: M5481  | 1 Angina pectoris                    |                                           |                                              |                              | ICD10: 1209                             |       |
| Drate Durk 2018         Medical Inc.           O Cocipital Incurvação<br>Diagnosis Date: 07/25/2017         Status: Acute<br>Medical Inc. Y         Addressed Date: 07/26/2017           Date: 07/24/2017 8600         Medical Inc. Y         Diagnosis Date: 09/01/1984         Addressed Date: 07/26/2017           Diagnosis Date: 09/01/1984         Status: Chronic<br>Medical Inc. Y         Addressed Date: 07/26/2017         Addressed Date: 07/26/2017           Orace Date: 1984         Medical Inc. Y         Addressed Date: 07/26/2017         Addressed Date: 07/26/2017           Orace Date: 1984         Status: Chronic<br>Medical Inc. Y         Addressed Date: 06/07/2023         Addressed Date: 06/07/2023                                                                                                    | ICD12: M95491 Addressed Date: 07/26/2017 Physician: WILLIAMS KATHERINE ICD12: M9590 Addressed Date: 07/26/2017 Physician: WILLIAMS KATHERINE ICD12: R079 Addressed Date: 06/07/2023 Physician: WILLIAMS KATHERINE ICD12: 2943 Addressed Date: 07/05/2023 Physician: 0                                                                                                    | Diagnosis Date: 08/28/2019           | Status: ACTIVE                            |                                              | Addressed Date: 06/07/2023   | Physician: WILLIAMS KATHERINE           |       |
| 2 Occipital neurolgia         Diagnosis Date: 07/25/2017         Status: Acute         Addressed Date: 07/26/2017           Diagnosis Date: 07/25/2017         Madical He: Y         Addressed Date: 07/26/2017           3 Exercise-Induced asthma         Addressed Date: 07/26/2017           Diagnosis Date: 09/04/1984         Status: Chronic           Onset Date: 1984         Medical He: Y           Diagnosis Date: 06/06/2023         Status: ACTIVE                                                                                                    | ICDID: M5493<br>ICDID: M5493<br>Physician: WILLIAMS KATHERINE<br>ICDID: A5990<br>Addressed Date: 07/26/2017<br>Addressed Date: 06/07/2023<br>ICDID: R579<br>Physician: WILLIAMS KATHERINE<br>ICDID: R679<br>Physician: WILLIAMS KATHERINE<br>ICDID: 2043<br>Physician: 0                                                                                                    | Onset Date: June 2019                | Medical Hx:                               |                                              |                              |                                         |       |
| Diagnosis Date:     01/23/2017     Satur:     Addressed Date:     01/26/2017       Onset Date:     01/23/2017     Medical Hic:     Y       3     Exercise-induced asthma     Diagnosis Date:     09/01/1964       Diagnosis Date:     09/01/1964     Medical Hic:     Y       Onset Date:     01/01/1964     Medical Hic:     Y       Diagnosis Date:     06/06/2023     Satur:     Addressed Date:     06/07/2023                                                                                                    | Addressed Date: 07/26/2017 Physician: WILLIAMS KATHERINE ICD10: J45990 Addressed Date: 07/26/2017 Physician: WILLIAMS KATHERINE ICD10: R079 Addressed Date: 06(07/2023 Physician: WILLIAMS KATHERINE ICD10: 2043 Addressed Date: 07/05/2023 Physician: 0                                                                                                    | 2 Occipital neuralgia                |                                           |                                              |                              | ICD10: M5481                            |       |
| Drase Direk:         07/42/02/19/80:0         Medical Hic:         V           3         Exercise-Induced attima:         Dagnosis Dire:         09/12/19/4         Addressed Date:         07/26/2017           Orner:         D84         Medical Hic:         Y         Addressed Date:         07/26/2017           Orner:         D84         Medical Hic:         Y         Addressed Date:         06/07/2023           Dagnosis Date:         06/06/2023         Status:         ACTIVE         Addressed Date:         06/07/2023                                                                                                    | ICD12: J\$\$999<br>Addressed Date: 07/26/2017 Physician: WILLIAMS KATHERINE<br>ICD12: R079<br>Addressed Date: 06/07/2023 Physician: WILLIAMS KATHERINE<br>ICD12: 2013<br>Addressed Date: 07/05/2023 Physician: 0                                                                                                    | Diagnosis Date: 07/25/2017           | Status: Acute                             |                                              | Addressed Date: 07/26/2017   | Physician: WILLIAMS KATHERINE           |       |
| 3 Describ-induced asthma         Diagnosis Date: 09/01/1984         Status: Chronic         Addressed Date: 07/26/2017           Diagnosis Date: 09/01/1984         Medical Ho: Y            4 Chest pain             Diagnosis Date: 06/06/2023         Status: ACTIVE         Addressed Date: 06/07/2023                                                                                                    | ICDID: 45990<br>Addressed Date: 07/26/2017 Physician: WILLIAMS KATHERINE<br>ICDID: R079<br>Addressed Date: 06/07/2023 Physician: WILLIAMS KATHERINE<br>ICDID: 2043<br>Rddressed Date: 07/05/2023 Physician: 0                                                                                                    | Onset Date: 07/24/2017 08:00         | Medical Hx: Y                             |                                              |                              |                                         |       |
| Diagnosis Date: 09(0)[294 Sutur: Chronic Addressed Date: 07(26)[2017<br>Onset Date: 1984 Medical Hic: Y<br>Chest pale<br>Diagnosis Date: 06(06)[2023 Statur: ACTIVE Addressed Date: 06(07(2023                                                                                                    | Addressed Date: 07/26/2017 Physician: WILLIAMS KATHERINE  ICD10: R079 Addressed Date: 06(07/2023 Physician: WILLIAMS KATHERINE  ICD10: 2043 Addressed Date: 07(05/2023 Physician: 0                                                                                                    | 3 Exercise-induced asthma            |                                           |                                              |                              | ICD10: <b>J45990</b>                    |       |
| Onset Date:         1984         Medical No:         Y           4         Chest pain         Diagnosis Date:         06/06/2023         Status:         ACTIVE         Addressed Date:         06/07/2023                                                                                                    | ICD10:         R079           Addressed Date:         06/07/2023         Physician:         WILLIAMS KATHERINE           ICD10:         2043           Addressed Date:         07/05/2023         Physician:         0                                                                                                    | Diagnosis Date: 09/01/1984           | Status: Chronic                           |                                              | Addressed Date: 07/26/2017   | Physician: WILLIAMS KATHERINE           |       |
| 4 Chest pain<br>Diagnosis Date: 06/06/2023 Status: ACTIVE Addressed Date: 06/07/2023                                                                                                    | ICD10: 6079 Addressed Date: 06(07/2023 Physician: WILLIAMS KATHERINE ICD10: 2043 Addressed Date: 07/05/2023 Physician: 0                                                                                                    | Onset Date: 1984                     | Medical Hx: Y                             |                                              |                              |                                         |       |
| Diagnosis Date: 06/06/2023 Status: ACTIVE Addressed Date: 06/07/2023                                                                                                    | Addressed Date: 06(07/2023 Physician: WILLIAMS KATHERINE<br>ICD10: 2043 Addressed Date: 07(05)2023 Physician: 0                                                                                                    | 4 Chest pain                         |                                           |                                              |                              | ICD10: R079                             |       |
|                                                                                                    | ICD10: 2043<br>Addressed Date: 07/05/2023 Physician: 0                                                                                                    | Diagnosis Date: 06/06/2023           | Status: ACTIVE                            |                                              | Addressed Date: 06/07/2023   | Physician: WILLIAMS KATHERINE           |       |
| Onset Date: 06/06/2023 00:00 Medical Hx:                                                                                                    | ICD10: Z043<br>Addressed Date: 07/05/2023 Physician: 0                                                                                                    | Onset Date: 06/06/2023 00:00         | Medical Hx:                               |                                              |                              |                                         |       |
| 5 Examination for accident                                                                                                    | Addressed Date: 07/05/2023 Physician: 0                                                                                                    | 5 Examination for accident           |                                           |                                              |                              | ICD10: 2043                             |       |
| Diagnosis Date: Status: ACTIVE Addressed Date: 07/05/2023                                                                                                    |                                                                                                    | Diagnosis Date:                      | Status: ACTIVE                            |                                              | Addressed Date: 07/05/2023   | Physician: 0                            |       |
| Onset Date: Medical Hx:                                                                                                    |                                                                                                    | Onset Date:                          | Medical Hx:                               |                                              |                              |                                         |       |
|                                                                                                    |                                                                                                    |                                      |                                           |                                              |                              |                                         |       |
|                                                                                                    |                                                                                                    |                                      |                                           |                                              |                              |                                         |       |
|                                                                                                    |                                                                                                    |                                      |                                           |                                              |                              |                                         |       |
|                                                                                                    |                                                                                                    |                                      |                                           |                                              |                              |                                         |       |
|                                                                                                    |                                                                                                    |                                      |                                           |                                              |                              |                                         |       |
|                                                                                                    |                                                                                                    |                                      |                                           |                                              |                              |                                         |       |
|                                                                                                    |                                                                                                    |                                      |                                           |                                              |                              |                                         |       |

Select Whiteboard List > Patient > Problem List > <u>Active</u>

#### **Problem Display**

The user may select **Inactive** to view all inactive and resolved problems.

9

Select Whiteboard List > Patient > Problem List > <u>Inactive</u>

| rn Tru          | uBridge <sup>Charts</sup><br>Problem List                                                                                                    |                                                                                                    |                                                                                                    |                                                             | Charts - VIINDSOR MICHAEL ANDERS × 🛖 🔍 🏭 🔣     | v - |
|-----------------|----------------------------------------------------------------------------------------------------|----------------------------------------------------------------------------------------------------|----------------------------------------------------------------------------------------------------|-------------------------------------------------------------|------------------------------------------------|-----|
|                 | WINDSOR, MICHAEL ANDERS<br>DOB: 11/22/1972 (51)<br>Birth Sex: Male <u>Not Specified</u>                                                                           | Admitted: <b>8/28/2019</b><br>Code Status: <b>Assume Full Code</b><br>Advanced Directive: <b>Yes</b> | Visit #: <u>358952</u> <b>♥ 102-2</b><br>Weight: <u>120.20 kg.</u> (265 lbs 0.0 oz)<br>Height: <u>72.00 in.</u> <b>⊘</b> | No Behavioral Alerts Phy Admit Reason: CHEST PAIN CrCl: N/A | Attending Physician: WILLIAMS KATHERINE        | 0   |
| e P             | <ul> <li>New Problem</li> <li>No Active Problems</li> <li>Edit</li> <li>roblem Display</li> <li>isplay:</li> <li>Active</li> <li>Inactive</li> <li>All</li> </ul> | Change Description  Address  Select                                                                  | tt All 📑 Include in Medical History   🍃 Prin                                                                             | t Problem List                                              |                                                |     |
| *<br>99<br>6    | Chest pain<br>Diagnosis Date: 10/15/2013<br>Onset Date:                                                                                                    | Status: <b>RESOLVED</b><br>Medical Hx:                                                               |                                                                                                    | Addressed Date: 10/24/2013                                  | ICD10: R079<br>Physician: WILLIAMS KATHERINE   |     |
| <b>3</b>        | Migraine<br>Diagnosis Date: <b>10/18/2013</b><br>Onset Date:                                                                                                    | Status: <b>RESOLVED</b><br>Medical Hx:                                                               |                                                                                                    | Addressed Date: 10/18/2013                                  | iCD10: G43909<br>Physician: WILLIAMS KATHERINE |     |
| 2               | Gastro esophageal reflux<br>Diagnosis Date: 10/22/2013<br>Onset Date:                                                                                             | Status: <b>RESOLVED</b><br>Medical Hx: <b>N</b>                                                      |                                                                                                    | Addressed Date: 10/22/2013                                  | ICD10: K219<br>Physician: WILLIAMS KATHERINE   |     |
| 8<br>8          | Duodenal ulcer with bleeding<br>Diagnosis Date: 01/06/2017<br>Onset Date: January 2017                                                                            | Status: <b>RESOLVED</b><br>Medical Hx: <b>N</b>                                                      |                                                                                                    | Addressed Date: 01/06/2017                                  | ICD10: K264<br>Physician: WILLIAMS KATHERINE   |     |
| <b>9</b> 9<br>⊡ | <b>Chest pain</b><br>Diagnosis Date:<br>Onset Date:                                                                                                    | Status: <b>RESOLVED</b><br>Medical Hx: <b>Y</b>                                                      |                                                                                                    | Addressed Date:                                             | ICD10: R079<br>Physician: WILLIAMS KATHERINE   |     |
| *               |                                                                                                    |                                                                                                    |                                                                                                    |                                                             |                                                |     |

**Problem Display** 

The user may select **All** to view both inactive and active problems. Active problems will display at the top of the list.

| ridge Problem List                 |                                         |                                                 |                              | Charts                            | /INDSOR MICHAEL ANDERS × | 🕈 ९ 🏢 |
|------------------------------------|-----------------------------------------|-------------------------------------------------|------------------------------|-----------------------------------|--------------------------|-------|
| WINDSOR, MICHAEL ANDERS            | Admitted: 8/28/2019                     | Visit #: 358952 😵 102-2                         | No Behavioral Alerts         | ∆! ☑                              |                          |       |
| DOB: 11/22/1972 (51)               | Code Status: Assume Full Code           | Weight: 120.20 kg. (265 lbs 0.0 oz)             | Phy Admit Reason: CHEST PAIN | Attending Physician: WILLIAMS KAT | HERINE                   |       |
| Birth Sex: Male Not Specified      | Advanced Directive: Yes                 | Height: 72.00 in.                               | CrCl: N/A                    |                                   |                          |       |
| New Problem 💿 No Active Problems 🍺 | Edit 🐁 Change Description 🕨 Address 🗹 S | elect All 🖹 Include in Medical History   🍃 Prin | t Problem List               |                                   |                          |       |
| oblem Display                      |                                         |                                                 |                              |                                   |                          |       |
| olay: 🔿 Active 🔿 Inactive 💿 All    | O Entered in Error                      |                                                 |                              |                                   |                          |       |
| 1 Angina pectoris                  |                                         |                                                 |                              |                                   | ICD10: 1209              |       |
| Diagnosis Date: 08/28/2019         | Status: ACTIVE                          |                                                 | Addressed Date: 06/07/2023   | Physician: WIL                    | LIAMS KATHERINE          |       |
| Onset Date: June 2019              | Medical Hx:                             |                                                 |                              |                                   |                          |       |
| 2 Occipital neuralgia              |                                         |                                                 |                              |                                   | ICD10: M5481             |       |
| Diagnosis Date: 07/25/2017         | Status: Acute                           |                                                 | Addressed Date: 07/26/2017   | Physician: WIL                    | LIAMS KATHERINE          |       |
| Onset Date: 07/24/2017 08:00       | Medical Hx: Y                           |                                                 |                              |                                   |                          |       |
| 3 Exercise-induced asthma          |                                         |                                                 |                              |                                   | ICD10: J45990            |       |
| Diagnosis Date: 09/01/1984         | Status: Chronic                         |                                                 | Addressed Date: 07/26/2017   | Physician: WIL                    | LIAMS KATHERINE          |       |
| Onset Date: 1984                   | Medical Hx: Y                           |                                                 |                              |                                   |                          |       |
| 4 Chest pain                       |                                         |                                                 |                              |                                   | ICD10: R079              |       |
| Diagnosis Date: 06/06/2023         | Status: ACTIVE                          |                                                 | Addressed Date: 06/07/2023   | Physician: WIL                    | LIAMS KATHERINE          |       |
| Onset Date: 06/06/2023 00:00       | Medical Hx:                             |                                                 |                              |                                   |                          |       |
| 5 Examination for accident         |                                         |                                                 |                              |                                   | ICD10: <b>Z043</b>       |       |
| Diagnosis Date:                    | Status: ACTIVE                          |                                                 | Addressed Date: 07/05/2023   | Physician: 0                      |                          |       |
| Onset Date:                        | Medical Hx:                             |                                                 |                              |                                   |                          |       |
| Chest pain                         |                                         |                                                 |                              |                                   | CD10: R079               |       |
| Diagnosis Date:                    | Status: RESOLVED                        |                                                 | Addressed Date:              | Physician: WIL                    | LIAMS KATHERINE          |       |
| Onset Date:                        | Medical Hx: Y                           |                                                 |                              |                                   |                          |       |
| Duodenal ulcer with bleeding       |                                         |                                                 |                              |                                   | CD10: K264               |       |
| Diagnosis Date: 01/06/2017         | Status: RESOLVED                        |                                                 | Addressed Date: 01/06/2017   | Physician: WIL                    | LIAMS KATHERINE          |       |
| Onset Date: January 2017           | Medical Hx: N                           |                                                 |                              |                                   |                          |       |
| Gastro esophageal reflux           |                                         |                                                 |                              |                                   | CD10: K219               |       |
| Diagnosis Date: 10/22/2013         | Status: RESOLVED                        |                                                 | Addressed Date: 10/22/2013   | Physician: WIL                    | LIAMS KATHERINE          |       |
| Orest Date:                        | Manifest No. 10                         |                                                 |                              |                                   |                          |       |

#### Select Whiteboard List > Patient > Problem List > <u>All</u>

**Problem Display** 

The user may select **Entered in Error** to view problems that have been marked erroneous. Problems marked as Entered in Error will not display under any other radio buttons.

#### Select Whiteboard List > Patient > Problem List > Entered in Error

|          | fruBridge Problem List                                                                                                    |                                                                                                    |                                                                                                    |                                                                   | Charts WINDSOR MICHAEL ANDERS ×                | 🔒 오 🏢 🛛 🗰 🕶 |  |  |  |  |  |
|----------|----------------------------------------------------------------------------------------------------|----------------------------------------------------------------------------------------------------|----------------------------------------------------------------------------------------------------|-------------------------------------------------------------------|------------------------------------------------|-------------|--|--|--|--|--|
|          | WINDSOR, MICHAEL ANDERS<br>DOB: 11/22/1972 (51)<br>Birth Sex: Male <u>Not Specified</u>                                                   | Admitted: <u>8/28/2019</u><br>Code Status: <b>Assume Full Code</b><br>Advanced Directive: <b>Yes</b> | Visit #: <u>358952</u> <b>Ø</b> 102-2<br>Weight: <u>120.20 kg.</u> (265 lbs 0.0 oz)<br>Height: <u>72.00 in.</u> <b>Ø</b> | No Behavioral Alerts<br>Phy Admit Reason: CHEST PAIN<br>CrCl: N/A | Attending Physician: WILLIAMS KATHERINE        | Q           |  |  |  |  |  |
| 8        | 👔 💿 New Problem 💿 No Active Problems 📡 Edit 🗞 Change Description 🍺 Address 🗹 Select All 🛞 Include in Medical History 🚱 Print Problem List |                                                                                                    |                                                                                                    |                                                                   |                                                |             |  |  |  |  |  |
| 8        | Problem Display Display: O Active O Inactive O All O                                                                                      | Entered in Error                                                                                     |                                                                                                    |                                                                   |                                                |             |  |  |  |  |  |
| 8        | Migraine<br>Diagnosis Date: 10/01/2013<br>Onset Date:                                                                                     | Status: Entered in Erro<br>Medical Hx: Y                                                             |                                                                                                    | Addressed Date: 10/01/2013                                        | ICDIO: 643909<br>Physician: WILLIAMS KATHERINE |             |  |  |  |  |  |
| <b>∞</b> | Shortness of breath<br>Diagnosis Date: 09/16/2014<br>Onset Date:                                                                          | Status: Entered in Erro<br>Medical Hx: N                                                             |                                                                                                    | Addressed Date: 01/05/2017                                        | ICDIO: R0602<br>Physician: WILLIAMS KATHERINE  |             |  |  |  |  |  |
| 8        | Chest pain<br>Diagnosis Date: 05/12/2015<br>Onset Date:                                                                                   | Status: Entered in Erro<br>Medical Hx: N                                                             |                                                                                                    | Addressed Date: 05/12/2015                                        | ICDIO: R079<br>Physician: WILLIAMS KATHERINE   |             |  |  |  |  |  |
| 8        |                                                                                                    |                                                                                                    |                                                                                                    |                                                                   |                                                |             |  |  |  |  |  |

**Problem Display** 

## 4.3 **Problem List Action Buttons**

The **Problem Display** screen has multiple options on the action bar:

#### Select Whiteboard List > Patient > Problem List

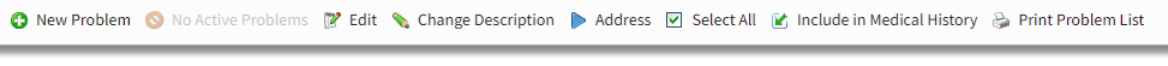

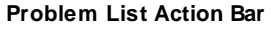

The Problem Display screen allows for multi-select functionality. More than one entry may be selected prior to selecting options on the action bar such as **Address**, **Deselect All**, and **Include in Medical History**.

- **New Problem** will launch to the **Problem Detail** screen and allow the user to document a new problem on the patient.
- No Active Problem should be selected in the instance that the patient has no active problems to document for the current visit. Selecting No Active Problem, serves as a recorded entry that the Physician Problem List for the patient's current visit has been addressed. This will count toward Meaningful Use.
- Edit will become enabled when a problem entry has been selected and will launch the **Problem Detail** screen for that particular entry. The screen may also be accessed by double-clicking upon the entry.
- Change Description will become enabled when a problem entry has been selected and will launch the Diagnosis List- New Problem screen so that another description and associated codes may be selected. Note that the original entry will remain in the History of the current entry.
- Address will become enabled when one or more problem entries have been selected. Once this option is selected, the problem entry will reflect the current date as the new addressed date.
- Select All will select all problem entries currently listed and the Address and Include in Medical History options will become enabled. These options may be selected to apply to ALL selected entries.
- Include in Medical History will become enabled when a problem entry(s) is selected or when Select All is selected. When this option is chosen, any selected entries will be appear under Medical History within the Health History application. Problems added directly to Medical History via the Health History application will appear under Inactive on the Problem List. The status may be changed to active, if desired.
- **Print Problem List** allows the user to define a time range to search for the patient's documented problems. Select **Print Problem List** and enter a start date and an end date for which the problems are to be printed. Select **OK**, then **right click** on the document in order to print.

The user can print the problem list entries by selecting **Print Problem List** by entering a date range and selecting **Print**. If **Print Problem List** is selected, a "Print" action will be written to the **Patient Audit Log Report**.

| - | TruBridge Charts<br>Problem List                                                                                                    |                 |  |            |     |          |            |  |                          |  |  |
|---|----------------------------------------------------------------------------------------------------|-----------------|--|------------|-----|----------|------------|--|--------------------------|--|--|
| 4 | WINDSOR, MICHAEL ANDERS       Admitted: 8/28/2019       Visit #: 358952       © 102-2         DOB: 11/22/1972       (51)       Code Status: Assume Full Code       Weight: 120.20 kg. (265 lbs 0.0 oz)         Birth Sex: Male       Not Specified       Advanced Directive: Yes       Height: 72.00 in.       🕑 |                 |  |            |     |          |            |  | 02-2<br>(265 lbs 0.0 oz) |  |  |
|   | 4                                                                                                    | 😂 Print         |  |            |     |          |            |  |                          |  |  |
| 5 | Pri                                                                                                    | nt Problem List |  |            |     |          |            |  |                          |  |  |
| B | Fron                                                                                                    | n: 01012020     |  | (mmddyyyy) | To: | 09202024 | (mmddyyyy) |  |                          |  |  |
| ۲ |                                                                                                    |                 |  |            |     |          |            |  |                          |  |  |
|   |                                                                                                    |                 |  |            | _   |          |            |  |                          |  |  |

Select Whiteboard List > Patient > Problem List > Print Problem List

**Print Problem List** 

To print a copy of the report, select **Export**. To return to the Problem Display screen, select the blue back arrow

Select Whiteboard List > Patient > Problem List > Print Problem List

| r TruB      | rridge Problem List                                                                                    |                                                                                               |                                                                                     |                                                                | Charts ×                                                      | WINDSOR MICHAEL ANDERS × | <b>ନ</b> ୧ 🖩 | KW - |
|-------------|----------------------------------------------------------------------------------------------------|-----------------------------------------------------------------------------------------------|-------------------------------------------------------------------------------------|----------------------------------------------------------------|---------------------------------------------------------------|--------------------------|--------------|------|
| 2           | WINDSOR, MICHAEL ANDERS           DOB: 11/22/1972 (51)           Birth Sex: Male         Not Specified | Admitted: 8/28/2019<br>Code Status: <b>Assume Full Code</b><br>Advanced Directive: <b>Yes</b> | Visit #: 358952 🕏 102-2<br>Weight: 120.20 kg. (265 lbs 0.0 oz)<br>Height: 72.00 in. | No Behavioral Alerts<br>Phy Admit Reason: CHEST I<br>CrCI: N/A | Attending Physician: WILLIAMS KV                              | THERINE                  |              | 0    |
| 9 E         | tmp536880234890628931csv.pdf                                                                           |                                                                                               | 1/1   = 1                                                                           | xxx +   こ め                                                    |                                                               | _                        | * <b>6</b> : |      |
| 8<br>8<br>9 |                                                                                                    |                                                                                               | EVIDENT COMMUN<br>PROBLEM LIST<br>01-01-2020 TO: 09-20-2024                         | ITY HOSPITAL                                                   | NDSOR MICHAEL ANDE AGE: 51<br>SEX: M<br>MRR: 000236           |                          |              |      |
| *<br>*      | ,                                                                                                    |                                                                                               | Entered Prot<br>06/06/23 09:42 KEM Cher<br>07/05/23 10:29 KMM Exem                  | Nem<br>It pain<br>Lination for accident                        | Type Addressed Resolved<br>ACTIVE 05/07/23<br>ACTIVE 07/05/23 |                          |              |      |
| /           |                                                                                                    |                                                                                               |                                                                                     |                                                                |                                                               |                          |              | ι    |

#### Problem List Report

| 13 | Problem L | ist User Guide |
|----|-----------|----------------|
|----|-----------|----------------|

The Patient Audit Log will reflect the printing of the Problem List report as seen below. The column headers for the report are: Login, Timestamp, Visit Number, Patient ID (number), Action, Program (screen) name, and a Description of the data accessed in the entry written to the patlog.

Select Web Client > Application Drawer > Reports > Patient Audit Log > Run > enter criteria > <u>Run Report</u>

| kew3676 | 09/20/2024 13:16:30 | 1 | 358952 | 520 | Access | problist                  | Patient Problem Screen    |
|---------|---------------------|---|--------|-----|--------|---------------------------|---------------------------|
| kew3676 | 09/20/2024 13:16:33 | 1 | 358952 | 520 | Access | PatientProblemPrintScreen | Problem List Print Screen |
| kew3676 | 09/20/2024 13:16:49 | 1 | 358952 | -1  | Access | pdfview                   | Patient Problems PDFView  |
| kew3676 | 09/20/2024 13:16:58 | 1 | 358952 | 520 | Access | PatientProblemPrintScreen | Problem List Print Screen |
| kew3676 | 09/20/2024 13:19:52 | 1 | 358952 | -4  | Access | pdfview                   | Patient Problems PDFView  |
|         |                     |   |        |     |        |                           |                           |

Patient Audit Log

## Chapter 5 New Problem Entry

### 5.1 Overview

This section of the user guide discusses the process of documenting a new problem and the fields that display in the Problem Detail section in the Problem List application.

## 5.2 New Problem Search

Selecting **New Problem** from the **Problem Display** screen will open up a **Diagnosis List** area containing a search field and filters to search for the problem by the description, by the ICD-10 code, or by the Snomed Code. If the provider has added any problems to favorites by selecting **Add to Favorites**, the problems will appear in the search results window upon initially entering the screen.

#### Select Whiteboard List > Patient > Problem List > <u>New Problem</u>

| -             | TruBridge Problem List                                                                          |                                                                                 |                                                                                                    |                                                             | Charts × WINDSOR MICHAEL ANDERS ×              | ♠ < <p></p> |
|---------------|-------------------------------------------------------------------------------------------------|---------------------------------------------------------------------------------|----------------------------------------------------------------------------------------------------|-------------------------------------------------------------|------------------------------------------------|-------------|
|               | WINDSOR, MICHAEL ANDERS<br>DOB: 11/22/1972 (51)<br>Birth Sex: Male <u>Not Specified</u>         | Admitted: 9/23/2024<br>Code Status: Assume Full Code<br>Advanced Directive: Yes | Visit #: <b>358999 ® 303-5</b><br>Weight: <u>129.27 kg.</u> (285 lbs 0.0 oz)<br>Height: <u>73.0 in.</u> | No Behavioral Alerts Phy Admit Reason: CHEST PAIN CrCl: N/A | Attending Physician: WILLIAMS KATHERINE        | <u>ا</u> د  |
| 9<br>9        | New Problem     No Active Problems     Problem Display Display:     Active     Inactive     All | Edit 💊 Change Description 🕨 Address 🗹 Sele                                      | ct All 🕑 Include in Medical History 邊 Prin                                                              | t Problem List                                              |                                                |             |
| 2             | 1 Angina pectoris<br>Diagnosis Date: 08/28/2019<br>Onset Date: June 2019                        | Status: ACTIVE<br>Medical Hx:                                                   |                                                                                                    | Addressed Date: 09/23/2024                                  | ICD10: 1209<br>Physician: WILLIAMS KATHERINE   |             |
| 99<br>4       | 2 Exercise-induced asthma<br>Diagnosis Date: 09/01/1984<br>Onset Date: 1984                     | Status: <b>Chronic</b><br>Medical Hx: <b>Y</b>                                  |                                                                                                    | Addressed Date: 07/26/2017                                  | ICD10: J45990<br>Physician: WILLIAMS KATHERINE |             |
| 8<br>         | 3 Occipital neuralgia<br>Diagnosis Date: 07/25/2017<br>Onset Date: 07/24/2017 08:00             | Status: Acute<br>Medical Hx: Y                                                  |                                                                                                    | Addressed Date: 07/26/2017                                  | ICD10: MS481<br>Physician: WILLIAMS KATHERINE  |             |
| <b>8</b><br>/ |                                                                                                 |                                                                                 |                                                                                                    |                                                             |                                                |             |
| *             |                                                                                                 |                                                                                 |                                                                                                    |                                                             |                                                |             |
| \$            |                                                                                                 |                                                                                 |                                                                                                    |                                                             |                                                |             |

Diagnosis List

In the **Filter** field, choose to search by **Description**, **ICD10 Code**, or **Snomed Code**; then begin typing in the search field.

| т             | <b>'ruBridge</b> Charts<br>Problem L               | ist                                      |                                                                                        |                                                                 |         |                                                                     |
|---------------|----------------------------------------------------|------------------------------------------|----------------------------------------------------------------------------------------|-----------------------------------------------------------------|---------|---------------------------------------------------------------------|
|               | WINDSOR, MIC<br>DOB: 11/22/1972<br>Birth Sex: Male | CHAEL ANDERS (51) Not Specified          | Admitted: <u>9/23/2024</u><br>Code Status: Assume Full Code<br>Advanced Directive: Yes | Visit #: <u>129.27 kg.</u> (285 lbs<br>Height: <u>73.00 in.</u> | 0.0 oz) | No Behavioral Alerts     Phy Admit Reason: CHEST PAIN     CrCI: N/A |
| 9 (<br>9 (    | Diagnosis List                                     | Add to Favorites                         |                                                                                        |                                                                 |         |                                                                     |
|               | ICD10                                              | NOMED \$                                 | O Snomed Code Searcn: cl                                                               | hest pain                                                       | ÷       |                                                                     |
| 2             | R079<br>R079<br>R0789                              | 29857009<br>29857009<br>29857009         | CHEST PAIN<br>CHEST PAIN<br>OTHER CHEST PAIN                                           |                                                                 |         |                                                                     |
| 8<br>()       | R079<br>R079                                       | 285389008<br>1264062004                  | UPPER CHEST PAIN<br>BURNING CHEST PAIN                                                 |                                                                 |         |                                                                     |
|               | R079<br>R079                                       | 434011000124101<br>102587001             | CHRONIC CHEST PAIN                                                                     |                                                                 |         |                                                                     |
| <b>.</b><br>9 | R0789<br>Z87898<br>R079                            | 102588006<br>16089411000119<br>426396005 | CHEST WALL PAIN<br>HISTORY OF CHEST PAIN<br>CARDIAC CHEST PAIN                         |                                                                 |         |                                                                     |
| ©<br>3        | R079<br>R0789                                      | 285385002<br>285386001                   | LEFT SIDED CHEST PAIN                                                                  |                                                                 |         |                                                                     |
| ے<br>ج        | R079<br>R079                                       | 97001000119106<br>161972006              | LOCALIZED CHEST PAIN                                                                   |                                                                 |         |                                                                     |
| >             | R079<br>R0789                                      | 10000006<br>161973001                    | RADIATING CHEST PAIN                                                                   |                                                                 |         |                                                                     |

Diagnosis List

As the user types, a Smart Search will begin to populate results in the window. These results will show the **ICD10**, **SNOMED**, and **Diagnosis Description** for the problem. Either double-click the appropriate code or description to select it, or select the description and then select the **Continue** button to be carried forward to the **Problem Detail** screen.

#### **Diagnoses with Multiple Codes**

If a diagnosis description has multiple combinations of ICD10 and/or Snomed codes there will be an asterisk (\*) in the ICD10 or SNOMED columns. Once the user has selected a description with more than one set of codes (groupings) they will be taken to the **Diagnosis List** screen.

#### Select Whiteboard List > Patient > Problem List > New Problem > Select problem

| TruBridge Problem List                                              |                       |                                                                                                    |                                                                                                    |  |  |  |  |  |  |
|---------------------------------------------------------------------|-----------------------|----------------------------------------------------------------------------------------------------|----------------------------------------------------------------------------------------------------|--|--|--|--|--|--|
| WINDSOR, MICHAE<br>DOB: 11/22/1972 (51<br>Birth Sex: Male <u>No</u> | EL ANDERS             | Admitted: <b>9/24/2024</b><br>Code Status: <b>Assume Full Code</b><br>Advanced Directive: <b>Yes</b> | Visit #: <b>358999 ③ 303-5</b><br>Weight: <u>0 kg.</u> (0.0g = 0 lbs 0.0 oz)<br>Height: <u>0.00 in.</u> |  |  |  |  |  |  |
| Continue 🔅 A     Diagnosis List                                     | dd to Favorites 🛛 😧 0 | ther Description                                                                                     |                                                                                                    |  |  |  |  |  |  |
| Filter: O Description                                               | O ICD10 Code          | O Snomed Code Search: asthma                                                                         |                                                                                                    |  |  |  |  |  |  |
| 1CD10 💠 SM                                                          | NOMED 💠 I             | Diagnosis Description                                                                                | \$                                                                                                    |  |  |  |  |  |  |
| J45909 19                                                           | 95967001              | ASTHMA                                                                                               |                                                                                                    |  |  |  |  |  |  |
|                                                                     | 95967001 (            | OTHER ASTHMA                                                                                         |                                                                                                    |  |  |  |  |  |  |
|                                                                     | 95967001              | ASTHMA, UNSPECIFIED                                                                                  |                                                                                                    |  |  |  |  |  |  |
| * 72                                                                | 2301000119103         | ASTHMA IN PREGNANCY                                                                                  |                                                                                                    |  |  |  |  |  |  |
| J45901 28                                                           | 31239006 A            | асите азтнма                                                                                         |                                                                                                    |  |  |  |  |  |  |
| Z8709 16                                                            | 51527007              | HISTORY OF ASTHMA                                                                                    |                                                                                                    |  |  |  |  |  |  |
| 1501 71                                                             | 1892000 0             | CARDIAC ASTHMA                                                                                       |                                                                                                    |  |  |  |  |  |  |
| J45909,Z579 57                                                      | 7607007 0             | OCCUPATIONAL ASTHMA                                                                                  |                                                                                                    |  |  |  |  |  |  |
| J45909,J301 23                                                      | 33683003 F            | POLLEN ASTHMA                                                                                        |                                                                                                    |  |  |  |  |  |  |
| 🚨 J4550 37                                                          | 70221004              | SEVERE ASTHMA                                                                                        |                                                                                                    |  |  |  |  |  |  |
| <u>∲</u> J4540 37                                                   | 70219009              | MODERATE ASTHMA                                                                                      |                                                                                                    |  |  |  |  |  |  |
| J45909,Z7689 27                                                     | 70442000              | ASTHMA MONITORED                                                                                     |                                                                                                    |  |  |  |  |  |  |

#### Diagnosis List

The secondary Diagnosis List screen includes the following:

- **Description:** Title of the selected description.
- Label: Select the grouping that best describes the diagnosis.
- A list of entries that include the code groups, codes, and descriptions.

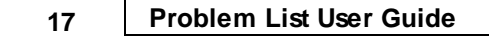

Select the best option from the Diagnosis List screen to pull the correct code with the most accurate description.

Select Whiteboard List > Patient > Problem List > New Problem > Select entry with multiple codes > <u>Select correct Code/Description from Diagnosis List</u>

| -        | Charts<br>TruBridge Problem List                                            |                    |                                                                                 |                                                                                                    |  |  |  |  |  |  |  |  |
|----------|-----------------------------------------------------------------------------|--------------------|---------------------------------------------------------------------------------|----------------------------------------------------------------------------------------------------|--|--|--|--|--|--|--|--|
| 4        | WINDSOR, MICHAEL AND<br>DOB: 11/22/1972 (51)<br>Birth Sex: Male Not Specifi | ERS<br>ied         | Admitted: 9/24/2024<br>Code Status: Assume Full Code<br>Advanced Directive: Yes | Visit #: 358999 <b>303-5</b><br>Weight: <u>0 kg.</u> (0.0g = 0 lbs 0.0 oz)<br>Height: <u>0.00 in.</u> |  |  |  |  |  |  |  |  |
|          | a continue 🎓 Add to Favorites                                               |                    |                                                                                 |                                                                                                    |  |  |  |  |  |  |  |  |
| 2        | Diagnosis List                                                              |                    |                                                                                 |                                                                                                    |  |  |  |  |  |  |  |  |
| B        | Description: Asthma, unspecified<br>Select the grouping that best describe  | es the diagnosis   |                                                                                 |                                                                                                    |  |  |  |  |  |  |  |  |
| 8<br>8   | ICD10CM: J.<br>SNOMED: 1                                                    | 45.909<br>95967001 | Unspecified asthma, uncomplicated<br>Asthma                                     |                                                                                                    |  |  |  |  |  |  |  |  |
| ۲        | ICD10CM: J.<br>SNOMED: 1                                                    | 45.998<br>95967001 | Other asthma<br>Asthma                                                          |                                                                                                    |  |  |  |  |  |  |  |  |
| <u></u>  |                                                                             |                    |                                                                                 |                                                                                                    |  |  |  |  |  |  |  |  |
| <b>3</b> |                                                                             |                    |                                                                                 |                                                                                                    |  |  |  |  |  |  |  |  |
|          |                                                                             |                    |                                                                                 |                                                                                                    |  |  |  |  |  |  |  |  |

Diagnosis List

The user may select the description and then select **Continue** or double-click the problem description to move to the problem detail screen, or select the **Back Arrow** to return to the **New Problem** screen without adding the problem entry.

#### Adding and Removing Diagnosis List Favorites

The user also has the option to create a favorites list of common problems by single-clicking a problem description from the search result list and then selecting the **Add to Favorites** button. Upon selecting **New Problem**, the search list will automatically populate any codes/descriptions that were added as favorites in the search window. If the **Diagnosis List** screen has more than one grouping from which to select, the specific grouping may also be selected and added to favorites.

Select Whiteboard List > Patient > Problem List > New Problem > Search > Single-click Description > <u>Add to Favorites</u>

| -        | Charts<br>TruBridge Problem Lis | st                   |                                          |                                            |  |  |  |  |
|----------|---------------------------------|----------------------|------------------------------------------|--------------------------------------------|--|--|--|--|
| G        | WINDSOR, MICH                   | HAEL ANDERS          | Admitted: <u>9/24/2024</u>               | Visit #: 358999 8 303-5                    |  |  |  |  |
|          | DOB: 11/22/1972                 | (51)                 | Code Status: Assume Full Code            | Weight: <u>0 kg.</u> (0.0g = 0 lbs 0.0 oz) |  |  |  |  |
|          | Birth Sex: Male                 | Not Specified        | Advanced Directive: Yes                  | Height: 0.00 in.                           |  |  |  |  |
|          | ቀ 🔿 Continue f                  | 🔓 Add to Favorites 🚯 | Other Description                        |                                            |  |  |  |  |
| <b>S</b> | Diagnosis List                  |                      |                                          |                                            |  |  |  |  |
|          | New Problem                     |                      |                                          |                                            |  |  |  |  |
| 8        | Filter: O Description           | O ICD10 Code         | O Snomed Code Search: Cardiac arrest     |                                            |  |  |  |  |
| 8        | ICD10 🔶                         | SNOMED \$            | Diagnosis Description                    | \$                                         |  |  |  |  |
| ٢        | 1469                            | 410429000            | CARDIAC ARREST                           |                                            |  |  |  |  |
| <u>9</u> | 197121                          | 1149361009           | CARDIAC ARREST DOC TO PROCEDURE          |                                            |  |  |  |  |
| =        | 1469                            | 5561000124105        | CARDIAC ARREST, CAUSE UNSPECIFIED        |                                            |  |  |  |  |
|          | Z8674                           | 429007001            | HISTORY OF CARDIAC ARREST                |                                            |  |  |  |  |
| 9        | *                               | 213213007            | CARDIAC ARREST AS A COMPLICATION OF CARE |                                            |  |  |  |  |
| 8        | 197711                          | 1149362002           | CARDIAC ARREST DURING PROCEDURE          |                                            |  |  |  |  |
| <i>.</i> | O368990                         | 1264229001           | FETAL CARDIAC ARREST                     |                                            |  |  |  |  |
|          | P2981                           | 180906006            | CARDIAC ARREST OF NEWBORN                |                                            |  |  |  |  |
| 8        | *                               | 422970001            | CARDIAC ARREST DUE TO TRAUMA             |                                            |  |  |  |  |
| 2        | 197711                          | 716050002            | CARDIAC ARREST DURING SURGERY            |                                            |  |  |  |  |
| <u></u>  | *                               | 424571008            | CARDIAC ARREST DUE TO DROWNING           |                                            |  |  |  |  |
| 6        | *                               | 34614007             | MISCARRIAGE WITH CARDIAC ARREST          |                                            |  |  |  |  |
| -        | O0386                           | 10760181000119       | CARDIAC ARREST DUE TO MISCARRIAGE        |                                            |  |  |  |  |
| л.       | O0386                           | 48739004             | CARDIAC ARREST FOLLOWING MISCARRIAGE     |                                            |  |  |  |  |
| 9        | *                               | 156073000,3461       | COMPLETE MISCARRIAGE WITH CARDIAC ARREST |                                            |  |  |  |  |
| >        | R570,1469                       | 840333006            | COLLAPSE DUE TO CARDIAC ARREST           |                                            |  |  |  |  |

#### Diagnosis List

After selecting a description, select Add to Favorites. The next time the user selects **New Problem**, the list of Favorites will display and all saved entries will appear.

Select Whiteboard List > Patient > Problem List > New Problem > <u>Select an entry from the</u> <u>Favorites List</u>

| r Tn      | uBridge <sup>Charts</sup><br>Problem Li                                                      | st                    |                                                                                                    |                                                                                                    |  |  |  |  |  |  |  |  |
|-----------|----------------------------------------------------------------------------------------------|-----------------------|----------------------------------------------------------------------------------------------------|----------------------------------------------------------------------------------------------------|--|--|--|--|--|--|--|--|
|           | WINDSOR, MIC<br>DOB: 11/22/1972<br>Birth Sex: Male                                           | (51)<br>Not Specified | Admitted: <b>9/24/2024</b><br>Code Status: <b>Assume Full Code</b><br>Advanced Directive: <b>Yes</b> | Visit #: <b>358999 ③ 303-5</b><br>Weight: <u>0 kg.</u> (0.0g = 0 lbs 0.0 oz)<br>Height: <u>0.00 in.</u> |  |  |  |  |  |  |  |  |
|           | <ul> <li>Continue sk Add to Favorites O Other Description</li> <li>Diagnosis List</li> </ul> |                       |                                                                                                    |                                                                                                    |  |  |  |  |  |  |  |  |
|           | New Problem Filter: O Descriptior                                                            | n 🔿 ICD10 Code        | O Snomed Code Search:                                                                                |                                                                                                    |  |  |  |  |  |  |  |  |
| 8         | ICD10 \$                                                                                     | SNOMED \$             | Diagnosis Description                                                                                | \$                                                                                                    |  |  |  |  |  |  |  |  |
| ۲         | T782                                                                                         | 39579001              | ANAPHYLACTIC REACTION                                                                                |                                                                                                    |  |  |  |  |  |  |  |  |
| <u>9</u>  | 1469                                                                                         | 410429000             | CARDIAC ARREST                                                                                       |                                                                                                    |  |  |  |  |  |  |  |  |
| 5         | R079                                                                                         | 29857009              | CHEST PAIN                                                                                           |                                                                                                    |  |  |  |  |  |  |  |  |
|           | J189, T17808D                                                                                | 65141002              | FOREIGN BODY PNEUMONIA                                                                               |                                                                                                    |  |  |  |  |  |  |  |  |
| <b>()</b> | K529                                                                                         | 25374005              | GASTROENTERITIS                                                                                      |                                                                                                    |  |  |  |  |  |  |  |  |
| 8         | G43909                                                                                       | 37796009              | MIGRAINE                                                                                             |                                                                                                    |  |  |  |  |  |  |  |  |
| <i>a</i>  | J189                                                                                         | 233604007             | PNEUMONIA                                                                                            |                                                                                                    |  |  |  |  |  |  |  |  |
|           | R0600                                                                                        | 267036007             | SOB - SHORTNESS OF BREATH                                                                            |                                                                                                    |  |  |  |  |  |  |  |  |
| ۶         |                                                                                              |                       |                                                                                                    |                                                                                                    |  |  |  |  |  |  |  |  |
| 2         |                                                                                              |                       |                                                                                                    |                                                                                                    |  |  |  |  |  |  |  |  |
| <b>a</b>  |                                                                                              |                       |                                                                                                    |                                                                                                    |  |  |  |  |  |  |  |  |
| Ø₽"       |                                                                                              |                       |                                                                                                    |                                                                                                    |  |  |  |  |  |  |  |  |

#### Diagnosis List Favorites

Items may also be removed from Favorites by selecting New Problem and when the Favorites list defaults, the user may select an entry from the list, at which point the **Remove from Favorites** option will be available. Select Remove from Favorites to take the entry out of the Diagnosis List Favorites.

# Select Whiteboard List > Patient > Problem List > New Problem > Select an entry from the Favorites List > <u>Remove from Favorites</u>

| TruBridge Charts<br>Problem Lis                                                               | st                                                                                                    |                                                                                                    |                                                                                                    |  |  |  |  |  |  |  |  |  |
|-----------------------------------------------------------------------------------------------|----------------------------------------------------------------------------------------------------|----------------------------------------------------------------------------------------------------|----------------------------------------------------------------------------------------------------|--|--|--|--|--|--|--|--|--|
| WINDSOR, MICH<br>DOB: 11/22/1972<br>Birth Sex: Male                                           | HAEL ANDERS<br>(51)<br>Not Specified                                                                                | Admitted: <u>9/24/2024</u><br>Code Status: <b>Assume Full Code</b><br>Advanced Directive: <b>Yes</b> | Visit #: <b>3589999 (© 303-5</b><br>Weight: <u>0 kg.</u> (0.0g = 0 lbs 0.0 oz)<br>Height: <u>0.00 in.</u> |  |  |  |  |  |  |  |  |  |
| <ul> <li>Continue O Other Description Remove from Favorites</li> <li>Discretifieit</li> </ul> |                                                                                                    |                                                                                                    |                                                                                                    |  |  |  |  |  |  |  |  |  |
|                                                                                               | Diagnosis List           New Problem           Filter:         Description           ICD10 Code         Snomed Code |                                                                                                    |                                                                                                    |  |  |  |  |  |  |  |  |  |
| ICD10 \$                                                                                      | SNOMED 🔶                                                                                                    | Diagnosis Description                                                                                | \$                                                                                                    |  |  |  |  |  |  |  |  |  |
| ¥ T782                                                                                        | 39579001                                                                                                    | ANAPHYLACTIC REACTION                                                                                |                                                                                                    |  |  |  |  |  |  |  |  |  |
| 9                                                                                             | 410429000                                                                                                    | CARDIAC ARREST                                                                                       |                                                                                                    |  |  |  |  |  |  |  |  |  |
| R079                                                                                          | 29857009                                                                                                    | CHEST PAIN                                                                                           |                                                                                                    |  |  |  |  |  |  |  |  |  |
| J189, T17808D                                                                                 | 65141002                                                                                                    | FOREIGN BODY PNEUMONIA                                                                               |                                                                                                    |  |  |  |  |  |  |  |  |  |
| K529                                                                                          | 25374005                                                                                                    | GASTROENTERITIS                                                                                      |                                                                                                    |  |  |  |  |  |  |  |  |  |
| 643909                                                                                        | 37796009                                                                                                    | MIGRAINE                                                                                             |                                                                                                    |  |  |  |  |  |  |  |  |  |
| J189                                                                                          | 233604007                                                                                                    | PNEUMONIA                                                                                            |                                                                                                    |  |  |  |  |  |  |  |  |  |
| R0600                                                                                         | 267036007                                                                                                    | SOB - SHORTNESS OF BREATH                                                                            |                                                                                                    |  |  |  |  |  |  |  |  |  |
| 6                                                                                             |                                                                                                    |                                                                                                    |                                                                                                    |  |  |  |  |  |  |  |  |  |
| <b>&amp;</b>                                                                                  |                                                                                                    |                                                                                                    |                                                                                                    |  |  |  |  |  |  |  |  |  |

Diagnosis Favorites List

## 5.3 **Problem Detail Entry**

Once the user has selected a new problem description and continued, the next screen is the **Problem Detail** screen. This screen will allow the entry of all information as it applies to the Diagnosis.

The first screen to populate after selecting a diagnosis code or description is the Problem Detail screen.

Select Whiteboard List > Patient > Problem List > New Problem > Search > Select Problem > Continue > <u>Problem Detail</u>

| m        | TruBridge Charts<br>Problem List                                  |                                                                                                    |
|----------|-------------------------------------------------------------------|----------------------------------------------------------------------------------------------------|
| 4        | WINDSOR, MICHA<br>DOB: 11/22/1972 (5:<br>Birth Sex: Male <u>N</u> | EL ANDERS       Admitted: 9/23/2024       Visit #: 358999       303-5         I)       Code Status: Assume Full Code       Weight: 129.27 kg. (285 lbs 0.0 oz)         ot Specified       Advanced Directive: Yes       Height: 73.00 in.       🕐 |
|          | 🛃 Update 👔 Mo                                                     | ore Information 🦉 History                                                                                                    |
| ۶        | Problem Detail                                                    |                                                                                                    |
| 2        | Description: 🔍                                                    | Central chest pain                                                                                                    |
|          | ICD-9 code:                                                       |                                                                                                    |
| 8        | ICD-10 code:<br>SNOMED code:                                      | R079<br>161972006                                                                                                    |
| 8        | Physician: 🔍                                                      | WILLIAMS KATHERINE(800000) ~                                                                                                    |
| 8        | Source:                                                           | Patient                                                                                                    |
| 8        | Status:                                                           | Acute ~                                                                                                    |
| 4        | Comments:                                                         | High pulse, on oxygen                                                                                                    |
| •        | Onset Comment:                                                    | this morning                                                                                                    |
|          | Onset Date:                                                       | Day ~ 9/23/2024 × 🖾 08:00                                                                                                    |
| 8        | Addressed Date:                                                   |                                                                                                    |
| 2        | Resolved Date:                                                    | Day ~ (m)                                                                                                    |
| <b>9</b> | Rank:                                                             |                                                                                                    |
|          | Include in Medical History:                                       |                                                                                                    |
| -        |                                                                   |                                                                                                    |
| 4        |                                                                   |                                                                                                    |
| _        |                                                                   |                                                                                                    |

Problem Detail

- The **Description** field will reflect the diagnosis description as it was selected from the **Problem Entry** screen. The magnifying glass icon allows the user to search for and edit the diagnosis code for previously documented problems if the existing code was selected in error.
- The ICD-10 and SNOMED codes associated with the problem description will display on the Problem Detail screen.
- The **Physician** field is a drop-down list of physicians that are associated to that visit. For example, Primary, Attending, Secondary, Hospitalist will display. The user will also have the ability to search for an additional physician using the lookup icon. The field will default to the provider that is adding the problem or who added the problem previously. If a hospital employee is adding the problem detail, the field will appear blank and a provider may be selected from the dropdown. The top-listed providers will reflect from the **Stay** tab on the **Census** in order of Attending, Secondary and Primary care. Additional physicians may be selected by choosing the magnifying glass icon.
- The **Source** field specifies from where the patient problem information is originating. The **Source** field is a drop-down list that is site specific.

Select Whiteboard List > Patient > Problem List > New Problem > Search > Select Problem > Continue > Problem Detail > <u>Source</u>

| Source: | Patient ~           |
|---------|---------------------|
|         | Clinic              |
|         | Clinical Data       |
|         | ER physician        |
|         | Family              |
|         | Friend              |
|         | Medical History     |
|         | Medical Record      |
|         | Nursing Home        |
|         | ✓ Patient           |
|         | Physician Diagnosis |
|         | Spouse              |
|         |                     |

Problem Detail

• The Status field is used to indicate the status of the problem. Common status entries are: Acute, Chronic, Resolved and Entered in Error. All status entries are site-defined with the exception

#### 23 Problem List User Guide

of **Resolved** and **Entered in Error** which are hard-coded. If **Resolved** is selected, the **Rank** field changes to 999 and the **Resolved Date** field will populate the current date. This will also move the problem to the **Inactive** and **All** list. If an erroneous entry was created, it cannot be deleted as it is a part of the record, but the status may be changed to **Entered in Error**. This will move the entry to the **Entered in Error** list only.

Select Whiteboard List > Patient > Problem List > New Problem > Search > Select Problem > Continue > Problem Detail > <u>Status</u>

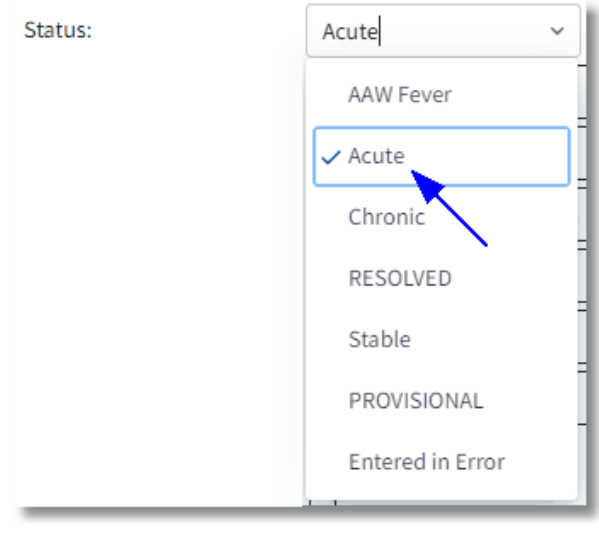

Problem Status

- The **Comments** field is an optional free-text field that may be used to record information about the problem such as brief notes or details. There is an 80 character limit.
- The **Onset Comment** field is a brief description of when the patient began experiencing symptoms of the problem.
- The **Onset Date** field may indicate a general description of when the onset occurred. The first drop-down contains the options for Day, Month, or Year.
  - Day If Day is selected, the date-picker field may be selected to indicate the specific day the problem began. Once a date has been selected, a free-text box will appear so that a time may be entered.
  - Month If Month is selected, a second drop-down will appear to the right that contains a list of all months of the year to indicate the specific month the problem began. A free-text box to the right must be used to indicate the appropriate year (this is a required field).
  - Year If Year is selected, a textbox will appear to the right of the drop-down to indicate the specific year the problem began.

# Select Whiteboard List > Patient > Problem List > New Problem > Search > Select Problem > Continue > Problem Detail > <u>Onset Date</u>

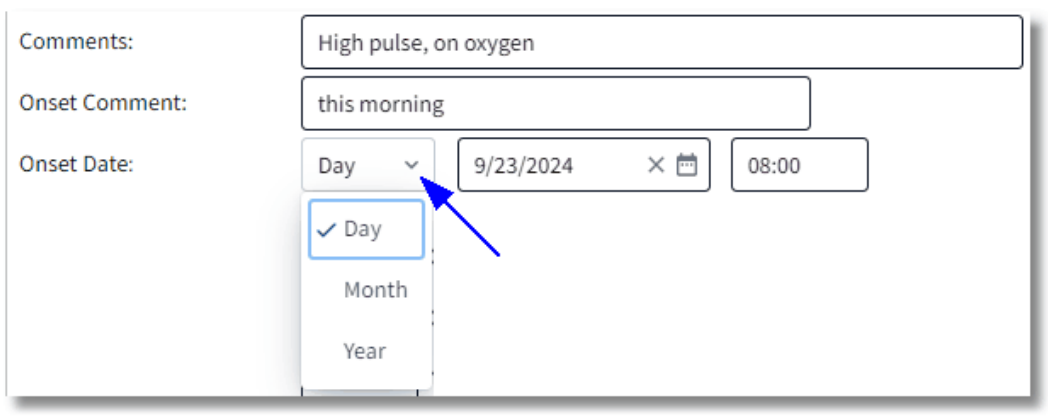

Problem Detail

Select Whiteboard List > Patient > Problem List > New Problem > Search > Select Problem > Continue > Problem Detail > <u>Diagnosis Date</u>

| -        | TruBridge Charts<br>Problem List         |                            |     |     |         |         |        |         |      |      |                                                   |                      |                                                     |
|----------|------------------------------------------|----------------------------|-----|-----|---------|---------|--------|---------|------|------|---------------------------------------------------|----------------------|-----------------------------------------------------|
| - (      | WINDSOR, MICHA                           | EL ANDERS                  |     |     | ∆dmit   | tod. Q  | /ว4/วก | 174     |      |      | Visit #: 358999                                   | ₿ 303-5              | No Behavioral Alerts                                |
| 6        | DOB: 11/22/1972 (5.<br>Birth Sex: Male N | 2)<br><b>lot Specified</b> |     | S   | epte    | mber    | 2024   | 4       |      |      | Weight: <u>0 kg.</u> (<br>Height: <u>0.00 in.</u> | 0.0g = 0 lbs 0.0 oz) | Phy Admit Reason: RADIATING CHEST PAIN<br>CrCl: N/A |
| 8        | 🗢 📙 Update 🕕 Mo                          | ore Information            | Sun | Mon | Tue     | Wed     | Thu    | Fri     | Sat  |      |                                                   |                      |                                                     |
| 2        | Problem Detail                           |                            | 1   | 2   | 3<br>10 | 4       | 5      | 6<br>13 | 7    | 2023 |                                                   |                      |                                                     |
| B        | Description: 🔍                           | Central chest p            | 15  | 16  | 17      | 18      | 19     | 20      | 21   | 2024 |                                                   |                      |                                                     |
| 8        | ICD-9 code:                              |                            | 22  | 23  | 24      | 25      | 26     | 27      | 28   | 2024 |                                                   |                      |                                                     |
| C        | ICD-10 code:<br>SNOMED code:             | R079<br>161972006          | 29  | 30  |         |         |        |         |      | 2025 |                                                   |                      |                                                     |
| ٢        | Physician: 🔍                             | WILLIAMS KAT               |     |     |         |         |        |         |      |      |                                                   |                      |                                                     |
| 9        | Source:                                  | Patient                    |     |     | Octo    | ber 2   | 2024   |         |      |      |                                                   |                      |                                                     |
| 4        | Status:                                  | Acute                      | Sun | Mon | Tue     | Wed     | Thu    | Fri     | Sat  | 2026 |                                                   |                      |                                                     |
|          | Comments:                                | High Pulse, on             |     | _   | 1       | 2       | 3      | 4       | 5    |      |                                                   |                      |                                                     |
|          | Onset Comment:                           | this morning               | 6   |     | 8       | 9       |        |         |      |      |                                                   |                      |                                                     |
| Ĩ.       | Onset Date:                              | Day ~                      | Tod | ау  |         |         |        | Car     | ncel |      |                                                   |                      |                                                     |
| <u></u>  | Diagnosis Date:                          | Day ~                      |     |     |         | <b></b> |        |         |      |      |                                                   |                      |                                                     |
| 2        | Addressed Date:                          | Day ~                      |     |     |         | Ħ       |        |         |      |      |                                                   |                      |                                                     |
| æ        | Resolved Date:                           | Day ~                      |     |     |         | Ħ       |        |         |      |      |                                                   |                      |                                                     |
| *        | Rank:                                    | 1                          |     |     |         |         |        |         |      |      |                                                   |                      |                                                     |
| 3        | Include in Medical History:              |                            |     |     |         |         |        |         |      |      |                                                   |                      |                                                     |
|          |                                          |                            |     |     |         |         |        |         |      |      |                                                   |                      |                                                     |
|          |                                          |                            |     |     |         |         |        |         |      |      |                                                   |                      |                                                     |
| <b>B</b> |                                          |                            |     |     |         |         |        |         |      |      |                                                   |                      |                                                     |
| ~ ~      |                                          |                            |     |     |         |         |        |         |      |      |                                                   |                      |                                                     |
| _        |                                          |                            | _   | _   | _       | _       | _      | _       | _    |      |                                                   |                      |                                                     |

**Problem Detail** 

#### 25 Problem List User Guide

- The **Diagnosis Date** field should indicate the date the patient was initially diagnosed with the problem. The date-picker icon will open a calendar, when selected. The date may be searched for and selected from the calendar or it may be entered manually with the format mmddyyyy. If the diagnosis date is the current date, entering a period in the field will populate the current date.
- The **Addressed Date** field should indicate the date the provider addressed or is addressing (current date) the problem. The date-picker icon will open a calendar, when selected. The date may be searched for and selected from the calendar or it may be entered manually with the format mmddyyyy. If the addressed date is the current date, entering a period in the field will populate the current date.
- The **Resolved Date** field should indicate the date the patient's problem has been resolved. This field is typically not addressed during new problem entry because indicating a resolved date changes the problem **Status** field to Resolved and changes the **Rank** field to 999. Entering a date in this field will move the problem to the Inactive list. The date-picker icon will open a calendar, when selected. The date may be searched for and selected from the calendar or it may be entered manually with the format mmddyyyy. If the resolved date is the current date, entering a period in the field will populate the current date.

Select Whiteboard List > Patient > Problem List > New Problem > Search > Select Problem > Continue > Problem Detail > <u>Rank</u>

| -        | TruBridge Problem List               |                       |                                                                    |                                                                                |                                                             |
|----------|--------------------------------------|-----------------------|--------------------------------------------------------------------|--------------------------------------------------------------------------------|-------------------------------------------------------------|
|          | WINDSOR, MICH/<br>DOB: 11/22/1972 (9 | AEL ANDERS<br>52)     | Admitted: <b>9/24/2024</b><br>Code Status: <b>Assume Full Code</b> | Visit #: <b>358999 (*) 303-5</b><br>Weight: <u>0 kg.</u> (0.0g = 0 lbs 0.0 oz) | No Behavioral Alerts Phy Admit Reason: RADIATING CHEST PAIN |
|          | Birth Sex: Male                      | Not Specified         | Advanced Directive: Yes                                            | Height: <u>0.00 in.</u> 🙆                                                      | CrCl: N/A                                                   |
| 9        | Problem Detail                       |                       |                                                                    |                                                                                |                                                             |
|          | Description: 🔍                       | Central chest pain    |                                                                    |                                                                                |                                                             |
| 8        | ICD-9 code:<br>ICD-10 code:          | R079                  |                                                                    |                                                                                |                                                             |
| 8        | SNOMED code:                         | 161972006             |                                                                    |                                                                                |                                                             |
| ۲        | Physician: 🔍                         | WILLIAMS KATHERINE(80 | 0000) ~                                                            |                                                                                |                                                             |
| 9        | Source:                              | Patient               | <u> </u>                                                           |                                                                                |                                                             |
| 4        | Status:                              | Acute ~               | ]                                                                  |                                                                                |                                                             |
| -        | Comments:                            | High Pulse, on oxygen |                                                                    |                                                                                |                                                             |
|          | Onset Comment:                       | this morning          |                                                                    |                                                                                |                                                             |
|          | Onset Date:                          | Day ~ 9/23/202        | 4 × 🖻 08:00                                                        |                                                                                |                                                             |
| 1        | Diagnosis Date:                      | Day ~ 9/23/202        | 4 × 🖻                                                              |                                                                                |                                                             |
| 2        | Addressed Date:                      | Day ~ 9/24/202        | 4 × 🖻                                                              |                                                                                |                                                             |
| æ        | Resolved Date:                       | Day ~                 |                                                                    |                                                                                |                                                             |
| *        | Rank:                                | 1                     |                                                                    |                                                                                |                                                             |
| 3        | Include in Medical History:          |                       |                                                                    |                                                                                |                                                             |
| <b>B</b> |                                      |                       |                                                                    |                                                                                |                                                             |
|          |                                      |                       |                                                                    |                                                                                |                                                             |

Problem Detail

- The **Rank** field allows the user to define the ranking of the problem in the instance of the existence of multiple documented problems in the Problem List. If the patient has more than one problem entry, this field will indicate what order the Problems will display on the active problems screen. The default rank will always fall in the order of what order the problem was added. The user may change the rank after the problem is documented if the severity of another problem ranks higher.
- The **Include in Medical History** check box will default as unchecked, but when selected, will flag the entry as a "Medical History" item in the Health History application. Unchecking the box would remove the problem entry from Medical History.
  - In turn, if the problem entry is added via the Medical History option in Health History, the status will default to INACTIVE, but will allow the drop-down to be changed so that the entry may be changed to "Active"

**NOTE:** If a diagnosis code entered on the Problem List matches a code in a trigger code table, a Case Report will be generated and sent to Public Health Agencies.

## 5.4 Saving a Problem and Addressing Previous Problems

Once all of the **Problem Detail** screen fields have been addressed, the user has the option to either **Update** or cancel with the blue back arrow without saving any entered information. After the selection is made, the user will be directed back to the Problem Display screen where the new problem entry is present.

The user selects **Update** when all problem detail has been completed.

Problem List User Guide 27

Select Whiteboard List > Patient > Problem List > New Problem > Search > Select Problem > Continue > <u>Update</u>

|                                                           | TruBridge Charts<br>Problem List                                                                                                    |                                                                                                    |                                                                                                    |                                                                                                    |  |  |  |  |  |  |
|-----------------------------------------------------------|----------------------------------------------------------------------------------------------------|----------------------------------------------------------------------------------------------------|----------------------------------------------------------------------------------------------------|----------------------------------------------------------------------------------------------------|--|--|--|--|--|--|
| WINDSOR, MICHAI<br>DOB: 11/22/1972 (52<br>Birth Sex: Male | EL ANDERS<br>2)<br>ot Specified                                                                                                    | Admitted: 9/24/2024<br>Code Status: Assume Full Code<br>Advanced Directive: Yes                                                                                                    | Visit #: 358999 <b>③ 303-5</b><br>Weight: <u>0 kg.</u> (0.0g = 0 lbs 0.0 oz)<br>Height: <u>0.00 in.</u> ②                                                  | No Behavioral Alerts<br>Phy Admit Reason: RADIATING CHEST PAIN<br>CrCI: N/A                                                                                                    |  |  |  |  |  |  |
| 🗢 🛃 Update 🕕 Mo                                           | ore Information 🔮 History                                                                                                    | ,                                                                                                    |                                                                                                    |                                                                                                    |  |  |  |  |  |  |
| oblem Detail                                              | Central chest pain                                                                                                    |                                                                                                    |                                                                                                    |                                                                                                    |  |  |  |  |  |  |
| )-9 code:<br>)-10 code:<br>OMED code:                     | R079<br>161972006                                                                                                    |                                                                                                    |                                                                                                    |                                                                                                    |  |  |  |  |  |  |
| ysician: 🔍                                                | WILLIAMS KATHERINE(800                                                                                                    | 0000) ~                                                                                                    |                                                                                                    |                                                                                                    |  |  |  |  |  |  |
| urce:                                                     | Patient                                                                                                    | Ň                                                                                                    |                                                                                                    |                                                                                                    |  |  |  |  |  |  |
| itus:                                                     | Acute ~                                                                                                    | ]                                                                                                    |                                                                                                    |                                                                                                    |  |  |  |  |  |  |
| mments:                                                   | High Pulse, on oxygen                                                                                                    |                                                                                                    |                                                                                                    |                                                                                                    |  |  |  |  |  |  |
| set Comment:                                              | this morning                                                                                                    |                                                                                                    |                                                                                                    |                                                                                                    |  |  |  |  |  |  |
| ignosis Date:                                             | Day v 9/23/2024                                                                                                    |                                                                                                    |                                                                                                    |                                                                                                    |  |  |  |  |  |  |
| dressed Date:                                             | Day ~ 9/24/2024                                                                                                    | × 🖻                                                                                                    |                                                                                                    |                                                                                                    |  |  |  |  |  |  |
| solved Date:                                              | Day ~                                                                                                    | <br>==                                                                                                    |                                                                                                    |                                                                                                    |  |  |  |  |  |  |
| nk:                                                       | 1                                                                                                    |                                                                                                    |                                                                                                    |                                                                                                    |  |  |  |  |  |  |
| lude in Medical History:                                  |                                                                                                    |                                                                                                    |                                                                                                    |                                                                                                    |  |  |  |  |  |  |
|                                                           |                                                                                                    |                                                                                                    |                                                                                                    |                                                                                                    |  |  |  |  |  |  |
|                                                           | WINDSOR, MICHAI<br>DOB: 11/22/1972 (5:<br>Birth Sex: Male <u>N</u><br>Update <u>N</u><br>Coblem Detail<br>Corription:<br>-9 code:<br>-10 code:<br>DMED code:<br>-10 code:<br>-10 code: | WINDSOR, MICHAEL ANDERS         DOB: 11/22/1972         Birth Sex: Male         Not Specified         Image: Distribution of the second second seco | WINDSOR, MICHAEL ANDERS Admitted: 9/24/2024   DOB: 11/22/1972 (52) Code Status: Assume Full Code   Birth Sex: Male Not Specified   Advanced Directive: Yes | WINDSOR, MICHAEL ANDERS Admitted: 9/24/2024   DOE: 11/22/1972 (52) Code Status: Assume Full Code   Weight: 0 kg2. (0.0g = 0.1bs 0.0 oz)   Bith Se:: Male   Not Specified Advanced Directive: Yes   Height: 0.00 in.   Image: Contral Chest pain   9code: -10 code: R079 MDE code: 10 code: 131972006 sician: Image: WilLLAMS KATHERINE(600000) ∨ Irrce: Patient ∨ tus: Acute ∨ Image: Might Pulse, on oxygen test Comment: High Pulse, on oxygen test Comment: It is morning 19/23/2024 × □ 08:00 19/23/2024 × □ tessed Date: Day √ 19/23/2024 × □ tessed Date: Day √ 19/23/2024 × □ tessed Date: 10/23/2024 × □ 10/23/2024 × □ 10/23/2024 × □ 10/23/2024 × □ 10/23/2024 × □ 10/23/2024 × □ 10/23/2024 × □ |  |  |  |  |  |  |

Problem Detail

The **Update** option will return the user to the **Problem Display** screen where the new problem entry will display.

The **More Information** option from the action bar will allow the user to view the MicroMedex information. Selecting the **More Information** button launches a web browser tab/window, where education resources will be made available via the HL7 Context-Aware Knowledge Retrieval standard via Micromedex (URL payload option) using the problem code (ICD9, SNOMED, or ICD10).

**NOTE:** Not all problem descriptions will generate results.

Select Whiteboard List > Patient > Problem List > New Problem > Search > Select Problem > Continue > Update > <u>Problem Display</u>

| -            | Tutbridge Poblem List Charts - WINDSOR MICHAEL ANDERS - 🏫 🔍 🏭 KW                        |                                                                                 |                                                                                                    |                                                                               |                                                       |   |  |  |  |  |
|--------------|-----------------------------------------------------------------------------------------|---------------------------------------------------------------------------------|----------------------------------------------------------------------------------------------------|-------------------------------------------------------------------------------|-------------------------------------------------------|---|--|--|--|--|
|              | WINDSOR, MICHAEL ANDERS<br>DOB: 11/22/1972 (52)<br>Birth Sex: Male <u>Not Specified</u> | Admitted: 9/24/2024<br>Code Status: Assume Full Code<br>Advanced Directive: Yes | Visit #: 358999 ♥ 303-5<br>Weight: <u>0 kg</u> . (0.0g = 0 lbs 0.0 oz)<br>Height: <u>0.00 in.</u> ② | No Behavioral Alerts     Phy Admit Reason: RADIATING CHEST PAIN     CrCI: N/A | Attending Physician: WILLIAMS KATHERINE               | 2 |  |  |  |  |
|              | 🚱 New Problem 🚫 No Active Problems 🦹 Ed                                                 | lit 🔦 Change Description 🕨 Address 🗹 Sele                                       | ect All 🕐 Include in Medical History 👌 Pr                                                           | int Problem List                                                              |                                                       |   |  |  |  |  |
| <b>9</b>     | Problem Display<br>Display: 🕐 Active 🔿 Inactive 🔿 All 🤇                                 | Entered in Error                                                                |                                                                                                    |                                                                               |                                                       |   |  |  |  |  |
| @<br>@       | 1 Central chest pain<br>Diagnosis Date: 09/23/2024<br>Onset Date: 09/23/2024 08:00      | Status: Acute<br>Medical Hx:                                                    |                                                                                                    | Addressed Date: 09/24/2024                                                    | ICD10: R079<br>Physician: WILLIAMS KATHERINE          |   |  |  |  |  |
| 2            | 2 Angina pectoris<br>Diagnosis Date: 08/28/2019<br>Onset Date: June 2019                | Status: ACTIVE<br>Medical Hx:                                                   |                                                                                                    | Addressed Date: 09/24/2024                                                    | ICD10: 1209<br>Physician: WILLIAMS KATHERINE          |   |  |  |  |  |
| ۵<br>۳       | 3 Occipital neuralgia<br>Diagnosis Date: 07/25/2017<br>Onset Date: 07/24/2017 08:00     | Status: Acute<br>Medical Hx: Y                                                  |                                                                                                    | Addressed Date: 07/26/2017                                                    | ICD10: M5481<br>Physician: WILLIAMS KATHERINE         |   |  |  |  |  |
| e<br>/       | 4 Exercise-induced asthma<br>Diagnosis Date: 09/01/1984<br>Onset Date: 1984             | Status: <b>Chronic</b><br>Medical Hx: <b>Y</b>                                  |                                                                                                    | Addressed Date: 07/26/2017                                                    | ICD10: <b>J45990</b><br>Physician: WILLIAMS KATHERINE |   |  |  |  |  |
| <b>≗</b><br> |                                                                                         |                                                                                 |                                                                                                    |                                                                               |                                                       |   |  |  |  |  |
| •            |                                                                                         |                                                                                 |                                                                                                    |                                                                               |                                                       |   |  |  |  |  |
| <u>~</u>     |                                                                                         |                                                                                 |                                                                                                    |                                                                               |                                                       |   |  |  |  |  |

**Problem Display** 

The **Problem Display** screen will display (from left to right) the **Rank, Description**, **ICD10 Code**, **Diagnosis Date**, **Status**, **Addressed Date**, **Physician** who has addressed the problem, **Onset Date**, and **Medical History**.

The Problem Display screen contains a shortcut to update the Addressed Date of a problem. Selecting the problem entry and then selecting **Address** from the action bar will change the date to the current date. This will indicate that the provider has addressed that the problem entry is still valid as well as create a history entry on the problem detail screen.

Select Whiteboard List > Patient > Problem List > New Problem > Search > Select Problem > Continue > Update > Problem Display > <u>Addressed Date</u>

| WINDSOR, MICHAEL ANDERS<br>DOB: 11/22/1972 (52)<br>Birth Sex: Male <u>Not Specified</u> | Admitted: <u>9/24/2024</u><br>Code Status: <b>Assume Full Code</b><br>Advanced Directive: <b>Yes</b> | Visit #: <b>358999</b> ♥ <b>303-5</b><br>Weight: <u>0 kg</u> . (0.0g = 0 lbs 0.0 oz)<br>Height: <u>0.00 in.</u> [2] | No Behavioral Alerts     Phy Admit Reason: RADIATING CHEST PAIN     CrCI: N/A | Attending Physician: WILLIAMS KATHERINE                      |  |
|-----------------------------------------------------------------------------------------|----------------------------------------------------------------------------------------------------|----------------------------------------------------------------------------------------------------|-------------------------------------------------------------------------------|--------------------------------------------------------------|--|
| New Problem So No Active Problems Problems                                              | t 💊 Change Description 🕨 Address 🗹 So                                                                | lect All 🕜 Include in Medical History 💩 Pri                                                                         | int Problem List                                                              |                                                              |  |
| roblem Display<br><sup>splay:</sup> <b>O</b> Active O Inactive O All (                  | Entered in Error                                                                                     |                                                                                                    |                                                                               |                                                              |  |
| 1 Central chest pain<br>Diagnosis Date: 09/23/2024<br>Onset Date: 09/23/2024 08:00      | Status: Acute<br>Medical Hx:                                                                         |                                                                                                    | Addressed Date: 09/24/2024                                                    | ICD10: R079<br>Physician: WILLIAMS KATHERINE                 |  |
| 2 Angina pectoris<br>Diagnosis Date: 08/28/2019<br>Onset Date: June 2019                | Status: ACTIVE<br>Medical Hx:                                                                        |                                                                                                    | Addressed Date: 09/24/2024                                                    | ICD10: 1209<br>Physician: WILLIAMS KATHERINE                 |  |
| 3 Occipital neuralgia<br>Diagnosis Date: 07/25/2017<br>Onset Date: 07/24/2017 08:00     | Status: Acute<br>Medical Hx: Y                                                                       |                                                                                                    | Addressed Date: 07/26/2017                                                    | ICD10: M5481<br>Physician: WILLIAMS KATHERINE                |  |
| 4 Exercise-induced asthma<br>Diagnosis Date: 09/01/1984<br>Onset Date: 1984             | Status: Chronic<br>Medical Hx: Y                                                                     |                                                                                                    | Addressed Date: 02/06/2025                                                    | ICD10: <b>J45990</b><br>Physician: <b>WILLIAMS KATHERINE</b> |  |

Addressed Date

## 5.5 Associating Ancillary Test with Problem List Entry

The Order Entry Maintenance screen includes an option to associate an ancillary order (that has not been completed) with an existing Physician Problem List entry. This option was added to meet the Meaningful Use objective for the electronic lab reportable transmission to ambulatory providers and incorporate laboratory tests and values/results objectives.

Select Hospital Base Menu > Enter patient account number > All Orders > Laboratory > Test description > <u>Maintenance</u>

| 🗖 Thri                  | e UX Help CPSI System                                                                |                        |                           |              |          | WILSON KATHY E - TRUBRIDGE COMMUNITY | Y HOSPITAL SIGNED ON EMP: KWW D | EPT: 028 — 🗗 X    |
|-------------------------|--------------------------------------------------------------------------------------|------------------------|---------------------------|--------------|----------|--------------------------------------|---------------------------------|-------------------|
| ≡ <sup>svs</sup><br>Lai | тем мемu<br>soratory - Order Entry Maintenance                                       |                        |                           |              |          |                                      |                                 | System Menu 🗙 🖕 🏭 |
| •                       | Cancel Discnt Result Send Import Res                                                 | /Ver Text Credit WkSht | V C Diff Ctr SpecInfo Rpt | able         |          |                                      |                                 |                   |
|                         | MARSHALL JADEN                                                                       | 359871 Age: 1          | Sex: M Ht: 29.00 in       | Wt: 12.25 kg | (27 lbs) | Rm: 010-2                            |                                 |                   |
|                         | Order Number: 69682 Description: RAPID STREP (28001<br>C b Stat WILLIAMS K Physician | 80)                    | N Isolation<br>Batch Code | Assoc Prob   | em       | Ordered                              | s: Charged v                    | 1255              |
|                         | Report Distribution                                                                  |                        | RS Type Worksheet         |              |          | Beceived                             | KWW 020625                      | 1309              |
|                         | Schedule Date/Time                                                                   | foday ROUT.            | 001 Number of Procedure   | s            |          | Completed                            |                                 |                   |
|                         |                                                                                      |                        | Chg Qty Amount            | Physician    | Amount   | Result Log                           |                                 |                   |
|                         |                                                                                      |                        |                           |              |          | Sent Ref Lab                         |                                 |                   |
|                         |                                                                                      |                        |                           |              |          | Cancelled                            |                                 |                   |
|                         |                                                                                      |                        |                           |              |          | Review                               |                                 |                   |
|                         | Associated Items:                                                                    |                        |                           |              |          | Signed                               |                                 |                   |
|                         |                                                                                      | Order Entry Question   | ns:                       |              |          |                                      |                                 |                   |

Order Entry Maintenance

From the OE Maintenance screen, select **Assoc Problem** to access the Physician Problem List and open the Problem Display screen. The ancillary test order # and description will display. To associate a problem with the test, double-click the problem description. Double-click the problem description again to remove an association. Select Ancillary test > Maintenance > Assoc Problem > Problem Description

| Thrive UX Help CPSi System                                                                      |                                                                 |                                                                                 | WILSON KATHY E - TRUBRIDGE COMMUNITY HOSPITAL SIGNED ON EMP: KWW DEPT: 028 @ X |
|-------------------------------------------------------------------------------------------------|-----------------------------------------------------------------|---------------------------------------------------------------------------------|--------------------------------------------------------------------------------|
| Eaboratory - Order Entry Maintenance                                                            |                                                                 |                                                                                 | System Menu 🗙 👻                                                                |
| MARSHALL JADEN MR#: 001003 ACCOUNT#: 35987<br>AGE: 1Y CrCl: N/A Height: 29.00 inches BMI: 22.57 | 1 DOB: 02/28/2023 Birth Sex: M<br>kg/m2 BSA: 0.50 m2 Admit Weig | ale Admin Gender: UN Current Weight: 12.25 kg (27 lbs)<br>ht: 12.25 kg (27 lbs) |                                                                                |
| RM: 010-2 Diagnosis: WHEEZING                                                                   | CCM: N/A                                                        | Allergies: No Known Drug Allergies                                              |                                                                                |
| 🗢 🖸 🔇 New Problem 📔 Edit 📉 Change Description 🕨 Add                                             | ess 🛛 🗹 Select All 🗍 😢 Include in                               | Medical History                                                                 |                                                                                |
| PROBLEM DISPLAY                                                                                 |                                                                 |                                                                                 |                                                                                |
| (Click a problem description to add/remove)                                                     |                                                                 |                                                                                 |                                                                                |
| Associate problems to: Order #2869682 RAPID STREP                                               |                                                                 |                                                                                 |                                                                                |
| Associated Problems: Fever::02/06/2025; Red throat::02/06/2025;                                 |                                                                 |                                                                                 |                                                                                |
| Display: Active O Inactive O All O Entered in Error                                             |                                                                 |                                                                                 |                                                                                |
| 1 Red throat                                                                                    |                                                                 |                                                                                 | ICD10: J029                                                                    |
| Diagnosis Date:                                                                                 | Status: Acute                                                   | Addressed Date:                                                                 | Physician: WILLIAMS KATHERINE                                                  |
| Onset Date: 02/05/2025 00:00                                                                    | Medical Hx:                                                     |                                                                                 |                                                                                |
| 2 Fever                                                                                         |                                                                 |                                                                                 | ICD10- 8509                                                                    |
| Diagnosis Date:                                                                                 | Status:                                                         | Addressed Date:                                                                 | Physician: 0                                                                   |
| Onset Date:                                                                                     | Medical Hx:                                                     |                                                                                 |                                                                                |
|                                                                                                 |                                                                 |                                                                                 |                                                                                |
|                                                                                                 |                                                                 |                                                                                 |                                                                                |
|                                                                                                 |                                                                 |                                                                                 |                                                                                |
|                                                                                                 |                                                                 |                                                                                 |                                                                                |
|                                                                                                 |                                                                 |                                                                                 |                                                                                |

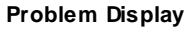

Once the problem description has been selected, the problem description and date of association will appear as **Associated Problems**.

To add a new problem, select **New Problem**. The Diagnosis List screen will appear, where a new description may be searched for and selected by double-clicking on the description.

31

Select Ancillary test > Maintenance > Assoc Problem > <u>New Problem</u>

| RM:                                                                                             | 010-2 Diagnosis                                                                                                   | ; WHEEZING CCM: N/A Allergies: No Known Drug Allergies                                                                                                    |
|-------------------------------------------------------------------------------------------------|----------------------------------------------------------------------------------------------------|----------------------------------------------------------------------------------------------------|
| 🔷 Continu                                                                                       | _                                                                                                    |                                                                                                    |
|                                                                                                 | ie 🤹 🎋 Add to Fa                                                                                                  | avorites 📀 Other Description                                                                                                    |
|                                                                                                 |                                                                                                    |                                                                                                    |
|                                                                                                 | et .                                                                                                    |                                                                                                    |
| DIAGNUSIS LIS                                                                                   | 51                                                                                                    |                                                                                                    |
|                                                                                                 |                                                                                                    |                                                                                                    |
| New Problem                                                                                     |                                                                                                    |                                                                                                    |
| Filter: 오 Descri                                                                                | ption OICD1                                                                                                    | 10 Code Osnomed Code Search: wheez                                                                                                    |
| 10010                                                                                           | CNOMED                                                                                                    | Disease Description                                                                                                    |
|                                                                                                 | SNOWED                                                                                                    | Diagnosis Description                                                                                                    |
| R062                                                                                            | 56018004                                                                                                    | WHEEZING                                                                                                    |
| R062                                                                                            | 272040008                                                                                                    | WHEEZING STUP IOM                                                                                                    |
| R062                                                                                            | 9763007                                                                                                    | EXPIRATORY WHEEZE                                                                                                    |
| R062                                                                                            | 31572008                                                                                                    | INSPIRATORY WHEEKING                                                                                                    |
| R061,R062                                                                                       | 68095009                                                                                                    | WHEEZING SIRIDOR                                                                                                    |
| R0989                                                                                           | 24612001                                                                                                    | WHEEZE - RHONCHI                                                                                                    |
| R062                                                                                            | 1819/001                                                                                                    | ASTHMATOD WHEEZE                                                                                                    |
|                                                                                                 |                                                                                                    |                                                                                                    |
| R062                                                                                            | 170612008                                                                                                    | INCREASING EXERCISE WHEEZE                                                                                                    |
| R062<br>F6812                                                                                   | 170612008<br>233690008                                                                                            | INCREASING EXERCISE WHEEZE<br>EMOTIONAL LARYNGEAL WHEEZING                                                                                                    |
| R062<br>F6812<br>R062,J40                                                                       | 170612008<br>233690008<br>785728005                                                                               | INCREASING EXERCISE WHEEZE<br>EMOTIONAL LARYNGEAL WHEEZING<br>BRONCHITIS CO-OCCURRENT WITH WHEEZE                                                                                                    |
| R062<br>F6812<br>R062,J40<br>R062,R059                                                          | 170612008<br>233690008<br>785728005<br>161947006                                                                  | INCREASING EXERCISE WHEEZE<br>EMOTIONAL LARYNGEAL WHEEZING<br>BRONCHITIS CO-OCCURRENT WITH WHEEZE<br>NOCTURNAL COUCH AND WHEEZING                                                                                                    |
| R062<br>F6812<br>R062,J40<br>R062,R059<br>R062,J209                                             | 170612008<br>233690008<br>785728005<br>161947006<br>785745000                                                     | INCREASING EXERCISE WHEEZE<br>EMOTIONAL LARYNGEAL WHEEZING<br>BRONCHITIS CO-OCCURRENT WITH WHEEZE<br>NOCTURNAL COUGH AND WHEEZING<br>ACUTE BRONCHITIS CONCURRENT WITH WHEEZE                                                                                                    |
| R062<br>F6812<br>R062,J40<br>R062,R059<br>R062,J209<br>R062,J40                                 | 170612008<br>233690008<br>785728005<br>161947006<br>785745000<br>785744001                                        | INCREASING EXERCISE WHEEZE<br>EMOTIONAL LARYNGEAL WHEEZING<br>BRONCHITIS CO-OCCURRENT WITH WHEEZE<br>NOCTURNAL COUGH AND WHEEZING<br>ACUTE BRONCHITIS CONCURRENT WITH WHEEZE<br>BRONCHITIS CONCURRENT WITH ACUTE WHEEZE                                                                                                    |
| R062<br>F6812<br>R062,J40<br>R062,R059<br>R062,J209<br>R062,J40<br>R062                         | 170612008<br>233690008<br>785728005<br>161947006<br>785745000<br>785744001<br>301703002                           | INCREASING EXERCISE WHEEZE<br>EMOTIONAL LARYNGEAL WHEEZING<br>BRONCHITIS CO-OCCURRENT WITH WHEEZE<br>NOCTURNAL COUGH AND WHEEZING<br>ACUTE BRONCHITIS CONCURRENT WITH WHEEZE<br>BRONCHITIS CONCURRENT WITH ACUTE WHEEZE<br>EXPIRATORY POLYPHONIC WHEEZE (FINDING)                                                                                               |
| R062<br>F6812<br>R062,J40<br>R062,R059<br>R062,J209<br>R062,J40<br>R062<br>R062,J40             | 170612008<br>233690008<br>785728005<br>161947006<br>785745000<br>785744001<br>301703002<br>785737005              | INCREASING EXERCISE WHEEZE<br>EMOTIONAL LARYNGEAL WHEEZING<br>BRONCHITIS CO-OCCURRENT WITH WHEEZE<br>NOCTURNAL COUGH AND WHEEZING<br>ACUTE BRONCHITIS CONCURRENT WITH WHEEZE<br>BRONCHITIS CONCURRENT WITH ACUTE WHEEZE<br>EXPIRATORY POLYPHONIC WHEEZE (FINDING)<br>BRONCHITIS CO-OCCURRENT WITH CHRONIC WHEEZE                                                |
| R062<br>F6812<br>R062,J40<br>R062,R059<br>R062,J209<br>R062,J40<br>R062<br>R062,J40<br>R062,J42 | 170612008<br>233690008<br>785728005<br>161947006<br>785745000<br>785744001<br>301703002<br>785737005<br>785736001 | INCREASING EXERCISE WHEEZE<br>EMOTIONAL LARYNGEAL WHEEZING<br>BRONCHITIS CO-OCCURRENT WITH WHEEZE<br>NOCTURNAL COUGH AND WHEEZING<br>ACUTE BRONCHITIS CONCURRENT WITH WHEEZE<br>BRONCHITIS CONCURRENT WITH ACUTE WHEEZE<br>EXPIRATORY POLYPHONIC WHEEZE (FINDING)<br>BRONCHITIS CO-OCCURRENT WITH CHRONIC WHEEZE<br>CHRONIC BRONCHITIS CO-OCCURRENT WITH WHEEZE |

New Problem Description

Once the description is selected, the Problem Display screen will appear. No problem detail will need to be indicated. The new problem may be selected, and the description will pull to the line titled "Associated Problems."

| Thrive UX Help CPSI System                                                                                                    |                                                             |                                                                                     |                                              |
|----------------------------------------------------------------------------------------------------|-------------------------------------------------------------|-------------------------------------------------------------------------------------|----------------------------------------------|
| SYSTEM MENU<br>Laboratory - Order Entry Maintenance                                                                                                    |                                                             |                                                                                     | Sγx                                          |
| AGE: 1Y CrCl: N/A Height: 29.00 inches BMI: 22.57                                                                                                    | 1 DOB: 02/28/2023 Birth Sex:<br>kg/m2 BSA: 0.50 m2 Admit We | Male Admin Gender: UN Current Weight: 12.25 kg (27 lbs)<br>eight: 12.25 kg (27 lbs) |                                              |
| RM: 010-2 Diagnosis: WHEEZING                                                                                                    | CCM: N/A                                                    | Allergies: No Known Drug Allergies                                                  |                                              |
| 🗢 🕄 New Problem 🛛 Edit 💊 Change Description 🕨 Add                                                                                                    | ress 🗹 Select All 😢 Include                                 | in Medical History                                                                  |                                              |
| PROBLEM DISPLAY<br>(Olick a problem description to add/semove)<br>Associate problems to: Order #2659682 RAPID STREP<br>Associated Problems: Fever:02060/2025; Red throat::0206/2025; Whe<br>Display: © Active Olicative Oli © Entered in Error | ezing::02/06/2025;                                          |                                                                                     |                                              |
| 1 Red throat<br>Diagnosis Date:<br>Onset Date: 02/05/2025 00:00                                                                                                    | Status: Acute<br>Medical Hx:                                | Addressed Date:                                                                     | ICD10: J029<br>Physician: WILLIAMS KATHERINE |
| 2 Fever<br>Diagnosis Date:<br>Onset Date:                                                                                                    | Status:<br>Medical Hx:                                      | Addressed Date:                                                                     | ICD10: R509<br>Physician: 0                  |
| 3 Wheezing<br>Diagnosis acte:<br>Onset Date:                                                                                                    | Status: Acute<br>Medical Hx:                                | Addressed Date:                                                                     | ICD10: R062<br>Physician: WILLIAMS KATHERINE |
|                                                                                                    |                                                             |                                                                                     |                                              |
|                                                                                                    |                                                             | Problem Association                                                                 |                                              |

Select Ancillary test > Maintenance > Assoc Problem > <u>New Problem</u>

Once the order has reached an Unverified/Resulted/Complete status, the user will no longer be able to add/remove an associated problem. The user will still be able to select the **Assoc Problem** button to view associated orders, but the only action that may be taken is to **Include in Medical History**.

The new problem entry will appear on the Problem Display screen and must be selected to associate to the ancillary order.

To remove an association, double-click the Problem entry and it will no longer appear on the Associated Problems line.

Select Ancillary test > Maintenance > Assoc Problem > New Problem > Exit Problem List

| Thrive UX Help CPSI System                                          |                        |                           |          | WILSON KATHY E - TRUBRIDGE COMMUNITY | HOSPITAL SIGNED ON EMP: KWW DE | PT: 028 — 🗗 X     |
|---------------------------------------------------------------------|------------------------|---------------------------|----------|--------------------------------------|--------------------------------|-------------------|
| SYSTEM MENU<br>Laboratory - Order Entry Maintenance                 |                        |                           |          |                                      |                                | System Menu 🗙 🗸 🖬 |
| Cancel Discnt Result Send Import Res/Ver Text                       | Credit WkSht V C Diff  | f Ctr Specinfo Rptable    |          |                                      |                                |                   |
| MARSHALL JADEN 359871                                               | Age: 1 Sex: M H        | Ht: 29.00 in Wt: 12.25 kg | (27 lbs) | Rm: 010-2                            |                                |                   |
| Order Number: 69682 Description: RAPID STREP (2800180)<br>□ Ch Stat | N tealstion            | Assor Proble              | n        | Status                               | : Charged v                    |                   |
| MILLIAMS K                                                          |                        |                           |          | Ordered                              | KWW 020625                     | 1255              |
| Physician                                                           | Batch Code             | 0                         |          | Collected                            | KWW 020625                     | 1255              |
| Report Distribution                                                 | KS Type Wo             | orksheet                  |          | Received                             |                                |                   |
| Schedule Date/Time Today ROUT.                                      | Cha Oty                | Jumber of Procedures      | Amount   | Completed                            |                                |                   |
|                                                                     | 1                      |                           | Anount   | Result Log                           |                                |                   |
|                                                                     |                        |                           |          | Sent Ref Lab                         |                                |                   |
|                                                                     |                        |                           |          | Cancelled                            |                                |                   |
|                                                                     |                        |                           |          | Review                               |                                |                   |
| Associated Items:                                                   |                        |                           |          | Signed                               |                                |                   |
| а — П                                                               | Order Entry Questions: |                           |          |                                      |                                |                   |
| P                                                                   |                        |                           |          |                                      |                                |                   |
| P                                                                   |                        |                           |          |                                      |                                |                   |
| P                                                                   |                        |                           |          |                                      |                                |                   |
| م ا                                                                 |                        |                           |          |                                      |                                |                   |
|                                                                     |                        |                           |          |                                      |                                |                   |

Associated Problem

Once the problem has been associated, exit the **Physician Problem List**. The **Assoc Problem** button will appear purple to indicate that a problem has been associated with the test item.

# **Chapter 6 Editing Problem Entries**

### 6.1 Overview

This section will discuss the editing options for existing problems.

Once a problem has been saved from the Problem Detail screen, it will display on the active Problem Display screen. The user may select the problem from this screen and will have the ability to edit.

## 6.2 Editing Active Problems

The user may edit a problem from the **Problem Display** screen by selecting the problem description. By selecting the description, it will open the Problem Detail screen to make changes to the entry. To edit the Description, select the entry and then select **Change Description** from the action bar. The **Diagnosis List** screen displays where the user may search for an alternate description or code if the original entry was erroneous. Only active problems may be edited.

Single-click on the description that should be changed and select **Change Description**.

#### Select Whiteboard List > Patient > Problem List > Select active problem > Problem Detail

| •             | TruBridge Problem List                                                                  |                                                                                 |                                                                                                    | CI                                                                            | harts $\times$ windsor michael and ers $\times$ marshall Jaden $\times$ | 🕈 ९ 🏢 🔣 |
|---------------|-----------------------------------------------------------------------------------------|---------------------------------------------------------------------------------|----------------------------------------------------------------------------------------------------|-------------------------------------------------------------------------------|-------------------------------------------------------------------------|---------|
| 4             | WINDSOR, MICHAEL ANDERS<br>DOB: 11/22/1972 (52)<br>Birth Sex: Male <u>Not Specified</u> | Admitted: 9/24/2024<br>Code Status: Assume Full Code<br>Advanced Directive: Yes | Visit #: <u>358999</u> ♥ 303-5<br>Weight: <u>0 kg</u> . (0.0g = 0 lbs 0.0 oz)<br>Height: <u>0.00 in.</u> ② | No Behavioral Alerts     Phy Admit Reason: RADIATING CHEST PAIN     CrCl: N/A | Attending Physician: WILLIAMS KATHERINE                                 |         |
|               | 🕄 New Problem 🚫 No Active Problems 🍞 Edi                                                | it 💊 Change Description 🕨 Address 🗹 Sele                                        | ct All 🕜 Include in Medical History 🚡 Pr                                                                   | rint Problem List                                                             |                                                                         |         |
| <b>9</b>      | Problem Display<br>Display: O Active O Inactive O All (                                 | Entered in Error                                                                |                                                                                                    |                                                                               |                                                                         |         |
| 8<br>8        | 1 Central chest pain<br>Diagnosis Date: 09/23/2024<br>Onset Date: 09/23/2024 08:00      | Status: Acute<br>Medical Hx:                                                    |                                                                                                    | Addressed Date: 09/24/2024                                                    | ICD10: R079 Physician: WILLIAMS KATHERINE                               |         |
| 2             | 2 Angina pectoris<br>Diagnosis Date: 08/28/2019<br>Onset Date: June 2019                | Status: ACTIVE<br>Medical Hx:                                                   |                                                                                                    | Addressed Date: 09/24/2024                                                    | ICD10: 1209<br>Physician: WILLIAMS KATHERINE                            |         |
| ê<br>Đ        | 3 Occipital neuralgia<br>Diagnosis Date: 07/25/2017<br>Onset Date: 07/24/2017 08:00     | Status: Acute<br>Medical Hx: Y                                                  |                                                                                                    | Addressed Date: 07/26/2017                                                    | ICD10: M5481<br>Physician: WILLIAMS KATHERINE                           |         |
| 8<br>/        | 4 Exercise-induced asthma<br>Diagnosis Date: 09/01/1984<br>Onset Date: 1984             | Status: <b>Chronic</b><br>Medical Hx: <b>Y</b>                                  |                                                                                                    | Addressed Date: 02/06/2025                                                    | ICD10: J45990<br>Physician: WILLIAMS KATHERINE                          |         |
| <b>a</b><br># |                                                                                         |                                                                                 |                                                                                                    |                                                                               |                                                                         |         |

**Problem Display** 

Once the description is selected, the **Problem Detail** screen will open. The new description and associated ICD-10 and SNOMED codes will display.

35

Select Whiteboard List > Patient > Problem List > Select active problem > Change Description

| <b>-</b> 1  | ruBridge <sup>Charts</sup><br>Problem L                       | ist                                  |                                                                                 |                                                                                                    | ci                                                                            | harts × WINDSOR MICHAEL ANDERS × MARSHALL JADEN × | 🔒 ९ 🏭 🔤 |
|-------------|---------------------------------------------------------------|--------------------------------------|---------------------------------------------------------------------------------|----------------------------------------------------------------------------------------------------|-------------------------------------------------------------------------------|---------------------------------------------------|---------|
|             | WINDSOR, MIC<br>DOB: 11/22/1972<br>Birth Sex: Male            | HAEL ANDERS<br>(52)<br>Not Specified | Admitted: 9/24/2024<br>Code Status: Assume Full Code<br>Advanced Directive: Yes | Visit #: <b>358999</b> ♥ <b>303-5</b><br>Weight: <u>0 kg.</u> (0.0g = 0 lbs 0.0 oz)<br>Height: <u>0.00 in.</u> ❷ | No Behavioral Alerts     Phy Admit Reason: RADIATING CHEST PAIN     CrCI: N/A | Attending Physician: WILLIAMS KATHERINE           |         |
|             | 🗢 🔿 Continue                                                  | 🍌 Add to Favorites 🛛 🕻               | Other Description                                                               |                                                                                                    |                                                                               |                                                   |         |
| 99 (<br>13) | Diagnosis List<br>Central chest pain<br>Filter: O Description | n 🔿 ICD10 Code                       | e 🔿 Snomed Code Search: central radiati                                         | ng chest pain                                                                                                    |                                                                               |                                                   |         |
| e           | ICD10 \$                                                      | SNOMED \$                            | Diagnosis Description                                                           |                                                                                                    | ÷                                                                             |                                                   |         |
| ۲           | R079                                                          | 161972006                            | CENTRAL CHEST PAIN                                                              |                                                                                                    |                                                                               |                                                   |         |
| 9           | R0789                                                         | 279019008                            | CENTRAL CRUSHING CHEST PAIN                                                     |                                                                                                    |                                                                               |                                                   |         |
| 4           | R079                                                          | 10000006                             | RADIATING CHEST PAIN                                                            |                                                                                                    |                                                                               |                                                   |         |
| æ           | R0789                                                         | 427365005                            | PAIN RADIATING TO CENTER OF CHEST                                               |                                                                                                    |                                                                               |                                                   |         |
|             | R0789                                                         | 427293006                            | PAIN RADIATING TO LEFT SIDE OF CHEST                                            |                                                                                                    |                                                                               |                                                   |         |
| <u> </u>    | R0789                                                         | 427252003                            | PAIN RADIATING TO RIGHT SIDE OF CHEST                                           |                                                                                                    |                                                                               |                                                   |         |
|             | Q248                                                          | 16567006                             | HEART IN CENTRAL CHEST                                                          |                                                                                                    |                                                                               |                                                   |         |
| *           | Z923                                                          | 77941000119104                       | HISTORY OF RADIATION THERAPY TO CHEST                                           |                                                                                                    |                                                                               |                                                   |         |
| 4           | E890                                                          | 1179384008                           | RADIATION-INDUCED ACQUIRED CENTRAL HYPOTHYR                                     | DIDISM                                                                                                    |                                                                               |                                                   |         |
| *           | G9389                                                         | 13601000119109                       | RADIATION NECROSIS OF CNS (CENTRAL NERVOUS SY                                   | STEM)                                                                                                    |                                                                               |                                                   |         |
| 8           | G890                                                          | 49986002                             | CENTRAL PAIN                                                                    |                                                                                                    |                                                                               |                                                   |         |
|             | R079                                                          | 29857009                             | CHEST PAIN                                                                      |                                                                                                    |                                                                               |                                                   |         |
| в           | R52                                                           | 9972008                              | RADIATING PAIN                                                                  |                                                                                                    |                                                                               |                                                   |         |
|             | G890                                                          | 426566004                            | CENTRAL PAIN SYNDROME                                                           |                                                                                                    |                                                                               |                                                   |         |
| 4           | R1033                                                         | 162046002                            | CENTRAL ABDOMINAL PAIN                                                          |                                                                                                    |                                                                               |                                                   |         |
| >           | 169398,G890                                                   | 277286006                            | CENTRAL POST-STROKE PAIN                                                        |                                                                                                    |                                                                               |                                                   | -       |

#### Select Whiteboard List > Patient > Problem List > Select active problem > Problem Detail

| -                | TruBridge Charts<br>Problem List                                                             |                                                                                             |                                         |                                                                                                    |                                                                               |
|------------------|----------------------------------------------------------------------------------------------|---------------------------------------------------------------------------------------------|-----------------------------------------|----------------------------------------------------------------------------------------------------|-------------------------------------------------------------------------------|
|                  | WINDSOR, MICHA<br>DOB: 11/22/1972 (5<br>Birth Sex: Male                                      | EL ANDERS Admitted: 9/2<br>2) Code Status: A<br>ot Specified Advanced Direction             | 4/2024<br>ssume Full Code<br>ctive: Yes | Visit #: <u>358999</u> <b>303-5</b><br>Weight: <u>0 kg</u> . (0.0g = 0 lbs 0.0 oz)<br>Height: <u>0.00 in.</u> | No Behavioral Alerts     Phy Admit Reason: RADIATING CHEST PAIN     CrCl: N/A |
|                  | 🗢 📙 Update 🚺 Me                                                                              | re Information  History                                                                     |                                         |                                                                                                    |                                                                               |
| 9                | Problem Detail                                                                               |                                                                                             |                                         |                                                                                                    |                                                                               |
| ß                | Description: 🔍                                                                               | Pain radiating to center of chest                                                           |                                         |                                                                                                    |                                                                               |
| 8                | ICD-9 code:                                                                                  |                                                                                             |                                         |                                                                                                    |                                                                               |
| 8                | SNOMED code:                                                                                 | 427365005                                                                                   |                                         |                                                                                                    |                                                                               |
| ٢                | Physician: 🔍                                                                                 | WILLIAMS KATHERINE(800000) V                                                                |                                         |                                                                                                    |                                                                               |
| 9                | Source:                                                                                      | Patient ~                                                                                   |                                         |                                                                                                    |                                                                               |
| 5                | Status:                                                                                      | Acute ~                                                                                     |                                         |                                                                                                    |                                                                               |
| æ                | Comments:                                                                                    | High Pulse, on oxygen                                                                       |                                         |                                                                                                    |                                                                               |
| 8                | Onset Comment:                                                                               | this morning                                                                                |                                         |                                                                                                    |                                                                               |
| p                | Onset Date:                                                                                  | Day v 9/23/2024 × 🖂                                                                         | 08:00                                   |                                                                                                    |                                                                               |
| 2                | Addressed Date:                                                                              | Day v 9/24/2024 × 🖻                                                                         |                                         |                                                                                                    |                                                                               |
| ~                | Resolved Date:                                                                               | Day ~ 🛅                                                                                     |                                         |                                                                                                    |                                                                               |
| *                | Rank:                                                                                        |                                                                                             |                                         |                                                                                                    |                                                                               |
| 3                | Include in Medical History:                                                                  |                                                                                             |                                         |                                                                                                    |                                                                               |
|                  |                                                                                              |                                                                                             |                                         |                                                                                                    |                                                                               |
| ≗<br>≁<br>⊛<br>₪ | Diagnosis Date:<br>Addressed Date:<br>Resolved Date:<br>Rank:<br>Include in Medical History: | Day     ~     9/23/2024     ×       Day     ~       9/24/2024     ×       Day     ~       1 |                                         |                                                                                                    |                                                                               |

**Problem Detail** 

The **More Information** option on the action bar is available and will provide a look at the Clinical Knowledge Screen. The data looks at the age, gender, and language codes to narrow down documents that are relevant to that patient.

The **Problem Detail** screen will reflect all of the information previously documented on the problem. Select **History** from the action bar to review any previous changes to the problem entry with a time stamp indicating the date and time of the change and the initials of the user that created the entry.

Selecting the will bring the user to the **Diagnosis List** screen where a new problem description may be selected. This should be used in the instance of changing the problem description based on a previous incorrect entry.

#### History

The **History** option the action bar of the **Problem Detail** screen will allow the user to view all previous changes made to the problem detail. When selected, the Problem Detail History Screen will open and display each entry for when the problem entry was changed in a chronological sequence. Any column headers may be selected to regroup the entries by Sequence, Date/Time, Entered by (employee initials), Description, Status, Address Date, Resolved Date, Rank.

Double-click the desired row to display the Problem Detail screen. All fields on the Problem Detail screen will appear grayed-out.

| -  | TruBridge           | Charts<br>Problem List                                                                                   |                |                                                                             |                                                                                                    | Cł                                                                            | WINDSOR MICHAEL ANDERS             | × MARSHALL JADEN ×           | 🕈 ९ 🏢    | ĸw |
|----|---------------------|----------------------------------------------------------------------------------------------------|----------------|-----------------------------------------------------------------------------|----------------------------------------------------------------------------------------------------|-------------------------------------------------------------------------------|------------------------------------|------------------------------|----------|----|
|    | WIN<br>DOB<br>Birth | DSOR, MICHAEL ANDERS           11/22/1972         (52)           Sex:         Male         Not Specified | Ad<br>Co<br>Ad | imitted: 9/24/2024<br>ide Status: Assume Full Code<br>vanced Directive: Yes | Visit #: 358999 ♥ 303-5<br>Weight: <u>0 kg.</u> (0.0g = 0 lbs 0.0 oz)<br>Height: <u>0.00 in.</u> ❷ | No Behavioral Alerts     Phy Admit Reason: RADIATING CHEST PAIN     CrCI: N/A | Attending Physician: WILLIAMS KATH | IERINE                       |          |    |
|    | • 7                 | View                                                                                                    |                |                                                                             |                                                                                                    |                                                                               |                                    |                              |          |    |
| 3  | Problem             | Detail History Screen                                                                                    |                |                                                                             |                                                                                                    |                                                                               |                                    |                              |          |    |
| B  | Seq 🔶               | Date/Time                                                                                                | Entered by 🔅   | Description                                                                 |                                                                                                    |                                                                               | \$\$ Status                        | Address Date 💠 Resolved Date | 💠 Rank 🗘 | *  |
| (g | 6                   | 01/22/2014 08:53                                                                                         | JS             | Asthma                                                                      |                                                                                                    |                                                                               | Chronic                            | 10/15/2013                   | 1        |    |
| 8  | 7                   | 01/22/2014 07:59                                                                                         | JS             | Asthma                                                                      |                                                                                                    |                                                                               | Chronic                            | 01/22/2014                   | 1        |    |
| ۲  | 8                   | 09/16/2014 08:53                                                                                         | JS             | Asthma                                                                      |                                                                                                    |                                                                               | Chronic                            | 07/21/2014                   | 2        |    |
| 9  | 9                   | 06/01/2015 08:53                                                                                         | JS             | Asthma                                                                      |                                                                                                    |                                                                               | Chronic                            | 07/21/2014                   | 1        |    |
| 6  | 10                  | 01/04/2016 08:53                                                                                         | JS             | Asthma                                                                      |                                                                                                    |                                                                               | Chronic                            | 07/21/2014                   | 2        |    |
|    | 11                  | 01/06/2017 11:06                                                                                         | JS             | Asthma                                                                      |                                                                                                    |                                                                               | Chronic                            | 07/21/2014                   | 3        |    |
| 6  | 12                  | 01/12/2017 07:17                                                                                         | KEW            | Asthma                                                                      |                                                                                                    |                                                                               | Chronic                            | 01/12/2017                   | 3        |    |
| 1  | 13                  | 01/12/2017 14:46                                                                                         | KEW            | Asthma                                                                      |                                                                                                    |                                                                               | Chronic                            | 01/12/2017                   | 2        |    |
|    | 14                  | 01/18/2017 07:46                                                                                         | KEW            | Asthma                                                                      |                                                                                                    |                                                                               | Chronic                            | 01/18/2017                   | 2        |    |
| •  | 15                  | 07/26/2017 15:04                                                                                         | KEW            | Asthma                                                                      |                                                                                                    |                                                                               | Chronic                            | 01/18/2017                   | 3        |    |
| ~  | 16                  | 07/26/2017 15:16                                                                                         | KEW            | Asthma                                                                      |                                                                                                    |                                                                               | Chronic                            | 07/26/2017                   | 3        |    |
| *  | 17                  | 07/26/2017 15:37                                                                                         | KEW            | Exercise-induced asthma                                                     |                                                                                                    |                                                                               | Chronic                            | 07/26/2017                   | 3        |    |
| 3  | 18                  | 07/27/2017 09:36                                                                                         | KEW            | Exercise-induced asthma                                                     |                                                                                                    |                                                                               | Chronic                            | 07/26/2017                   | 3        |    |
|    | 19                  | 07/27/2017 09:36                                                                                         | KEW            | Exercise-induced asthma                                                     |                                                                                                    |                                                                               | Chronic                            | 07/26/2017                   | 3        |    |
| B  | 20                  | 07/27/2017 09:53                                                                                         | KEW            | Exercise-induced asthma                                                     |                                                                                                    |                                                                               | Chronic                            | 07/26/2017                   | 2        |    |
|    | 21                  | 08/28/2019 06:53                                                                                         | KEW            | Exercise-induced asthma                                                     |                                                                                                    |                                                                               | Chronic                            | 07/26/2017                   | 3        |    |
| ~  | 22                  | 02/06/2025 12:48                                                                                         | KEW            | Exercise-induced asthma                                                     |                                                                                                    |                                                                               | Chronic                            | 07/26/2017                   | 4        |    |
| >  | 23                  | 02/06/2025 12:51                                                                                         | KWW            | Exercise-induced asthma                                                     |                                                                                                    |                                                                               | Chronic                            | 02/06/2025                   | 4        | v  |

#### Select Whiteboard List > Patient > Problem List > select Problem Entry > <u>History</u>

Problem Detail History Screen

Note that the Addressed Date field reflects the date and time for when the entry was Updated.

Select Whiteboard List > Patient > Problem List >select Problem Entry > select History > <u>select</u> <u>History entry</u>

| -        | TruBridge Charts<br>Problem List                        |                                       |          |                            |                                                                 |                                                                                                    |                                                                               |  |
|----------|---------------------------------------------------------|---------------------------------------|----------|----------------------------|-----------------------------------------------------------------|----------------------------------------------------------------------------------------------------|-------------------------------------------------------------------------------|--|
|          | WINDSOR, MICHA<br>DOB: 11/22/1972 (S<br>Birth Sex: Male | AEL ANDE<br>52)<br><b>Not Specifi</b> | RS<br>ed | Admitt<br>Code S<br>Advanc | ed: 9/24/2024<br>itatus: Assume Full Code<br>ced Directive: Yes | Visit #: 358999 😵 303-5<br>Weight: <u>0 kg</u> . (0.0g = 0 lbs 0.0 oz)<br>Height: <u>0.00 in.</u> 🕑 | No Behavioral Alerts     Phy Admit Reason: RADIATING CHEST PAIN     CrCI: N/A |  |
|          | 🗐 Update 🚺 M                                            | lore Inform                           | ation    | ঞ্জ History                |                                                                 |                                                                                                    |                                                                               |  |
| 2        | Problem Detail                                          |                                       |          |                            |                                                                 |                                                                                                    |                                                                               |  |
| B        | Description:                                            | Exercise                              | e-indu   | ced                        |                                                                 |                                                                                                    |                                                                               |  |
| 8<br>8   | ICD-9 code:<br>ICD-10 code:<br>SNOMED code:             | 49381<br>J45990<br>3138700            | 2        |                            |                                                                 |                                                                                                    |                                                                               |  |
| ٢        | Physician: 🔍                                            | WILLIAI                               | NS KA    | THERINE(800000)            | ~                                                               |                                                                                                    |                                                                               |  |
|          | Source:                                                 |                                       |          | ~                          |                                                                 |                                                                                                    |                                                                               |  |
| 4        | Status:                                                 |                                       |          | ~                          |                                                                 |                                                                                                    |                                                                               |  |
| •        | Comments:                                               |                                       |          |                            |                                                                 |                                                                                                    |                                                                               |  |
| 2        | Onset Comment:                                          | yesterd                               | ay       |                            |                                                                 |                                                                                                    |                                                                               |  |
| <u> </u> | Onset Date:                                             | Day                                   | ~        |                            |                                                                 |                                                                                                    |                                                                               |  |
| <i>x</i> | Diagnosis Date:                                         | Day                                   | ~        | 9/1/1984                   | < 🖽                                                             |                                                                                                    |                                                                               |  |
| 2        | Addressed Date:                                         | Day                                   | ~        | 7/21/2014                  | <                                                               |                                                                                                    |                                                                               |  |
| Ŷ        | Resolved Date:                                          | Day                                   | ~        |                            | <b></b>                                                         |                                                                                                    |                                                                               |  |
| *        | Rank:                                                   | 1                                     |          |                            |                                                                 |                                                                                                    |                                                                               |  |
| 3        | Include in Medical History:                             |                                       |          |                            |                                                                 |                                                                                                    |                                                                               |  |

Problem Detail

To return to the previous screen, select the blue back arrow from the action bar. Once the entry has been reviewed, the blue back arrow will direct the user to the **Problem Detail** screen.

**NOTE:** This screen is view-only; no edits can be made.

#### Editing Problem Detail

Fields may be edited from the **Problem Detail** screen as needed. A new **History** entry will be created each time the problem is edited and saved.

Select the problem description of the entry that will be edited.

Select Whiteboard List > Patient > Problem List > Problem Display > Select Problem Description > <u>Problem Detail</u>

38

| •        | TruBridge Charts<br>Problem List (                         |                            |                                                                                                    |                                                                                                    |                                                                               |  |  |  |  |
|----------|------------------------------------------------------------|----------------------------|----------------------------------------------------------------------------------------------------|----------------------------------------------------------------------------------------------------|-------------------------------------------------------------------------------|--|--|--|--|
|          | WINDSOR, MICHA<br>DOB: 11/22/1972 (52<br>Birth Sex: Male N | EL ANDERS 2) lot Specified | Admitted: <b>9/24/2024</b><br>Code Status: <b>Assume Full Code</b><br>Advanced Directive: <b>Yes</b> | Visit #: <u>358999</u> ♥ <b>303-5</b><br>Weight: <u>0 kg</u> . (0.0g = 0 lbs 0.0 oz)<br>Height: <u>0.00 in.</u> [♥] | No Behavioral Alerts     Phy Admit Reason: RADIATING CHEST PAIN     CrCl: N/A |  |  |  |  |
|          | 🖛 🛃 Update 🚯 Mo                                            | ore Information 🔮 History  | у                                                                                                    |                                                                                                    |                                                                               |  |  |  |  |
| 3        | Problem Detail                                             |                            |                                                                                                    |                                                                                                    |                                                                               |  |  |  |  |
|          | Description: 🔍                                             | Angina pectoris            |                                                                                                    |                                                                                                    |                                                                               |  |  |  |  |
| 8        | ICD-9 code:                                                |                            |                                                                                                    |                                                                                                    |                                                                               |  |  |  |  |
| 8        | ICD-10 code:<br>SNOMED code:                               | 1209<br>194828000          |                                                                                                    |                                                                                                    |                                                                               |  |  |  |  |
| ۲        | Physician: 🔍                                               | WILLIAMS KATHERINE(80      | 0000) ~                                                                                              |                                                                                                    |                                                                               |  |  |  |  |
| 9        | Source:                                                    | Physician Diagnosis        | ~                                                                                                    |                                                                                                    |                                                                               |  |  |  |  |
| 4        | Status:                                                    | Chronic ~                  | ]                                                                                                    |                                                                                                    |                                                                               |  |  |  |  |
| -        | Comments:                                                  |                            |                                                                                                    |                                                                                                    |                                                                               |  |  |  |  |
| 2        | Onset Comment:                                             | early February             |                                                                                                    |                                                                                                    |                                                                               |  |  |  |  |
| <u> </u> | Onset Date:                                                | Month v February           | ~ 2019                                                                                               |                                                                                                    |                                                                               |  |  |  |  |
| ø        | Diagnosis Date:                                            | Day ~ 8/28/2019            | 9 × 🖻                                                                                                |                                                                                                    |                                                                               |  |  |  |  |
| 2        | Addressed Date:                                            | Day ~ 9/24/2024            | 4 × 🖻                                                                                                |                                                                                                    |                                                                               |  |  |  |  |
| æ        | Resolved Date:                                             | Day ~                      | <b>•••</b>                                                                                           |                                                                                                    |                                                                               |  |  |  |  |
| *        | Rank:                                                      | 2                          |                                                                                                    |                                                                                                    |                                                                               |  |  |  |  |
| 3        | Include in Medical History:                                |                            |                                                                                                    |                                                                                                    |                                                                               |  |  |  |  |

Problem Detail

The Physician, Source, Status, Comments, Onset Comment, Onset Date, Diagnosis Date, Addressed Date, Resolved Date and Rank may all be changed from the Problem Detail screen. If the provider selects the magnifying glass icon, the Diagnosis List screen will open and the description and codes may be changed.

Once the necessary edits have been completed, select **Update** to save the changes.

#### Resolving a Problem

The user may also resolve a problem while editing the **Problem Detail** screen. Resolving a problem indicates that the patient is no longer experiencing symptoms, and it will move the problem to the **Inactive** list.

The user may select the problem and then select **Edit** or double-click the problem entry. This will launch to the **Problem Detail** screen.

Select Whiteboard List > Patient > Problem List > Problem Display > <u>Select problem</u>

| •                 | Trublinge Charts WINDSOR MICHAEL ANDERS X MARSHALL JADEN A A 🕄 🔣                                                            |                                                                                 |                                                                                                    |                                                                               |                                                |   |  |  |  |
|-------------------|----------------------------------------------------------------------------------------------------|---------------------------------------------------------------------------------|----------------------------------------------------------------------------------------------------|-------------------------------------------------------------------------------|------------------------------------------------|---|--|--|--|
|                   | WINDSOR, MICHAEL ANDERS<br>DOB: 11/22/1972 (52)<br>Birth Sex: Male <u>Not Specified</u>                                     | Admitted: 9/24/2024<br>Code Status: Assume Full Code<br>Advanced Directive: Yes | Visit #: 358999 ♥ 303-5<br>Weight: <u>0 kg</u> . (0.0g = 0 lbs 0.0 oz)<br>Height: <u>0.00 in.</u> ② | No Behavioral Alerts     Phy Admit Reason: RADIATING CHEST PAIN     CrCI: N/A | Attending Physician: WILLIAMS KATHERINE        | ) |  |  |  |
| 9<br>9            | <ul> <li>New Problem So No Active Problems P Ed</li> <li>Problem Display</li> <li>Display: O Active Inactive All</li> </ul> | dit 💊 Change Description 🕨 Address 🗹 Sele                                       | ect All  😢 Include in Medical History 🔌 Pri                                                         | nt Problem List                                                               |                                                |   |  |  |  |
| 8<br>8            | 1 Central chest pain<br>Diagnosis Date: 09/23/2024<br>Onset Date: 09/23/2024 08:00                                          | Status: Acute<br>Medical Hx:                                                    |                                                                                                    | Addressed Date: 09/24/2024                                                    | ICD10: R079 Physiclan: WILLIAMS KATHERINE      |   |  |  |  |
| 2                 | 2 Angina pectoris<br>Diagnosis Date: 08/28/2019<br>Onset Date: February 2019                                                | Status: <b>Chronic</b><br>Medical Hx:                                           |                                                                                                    | Addressed Date: 09/24/2024                                                    | ICD10: 1209<br>Physician: WILLIAMS KATHERINE   |   |  |  |  |
| ÷                 | 3 Occipital neuralgia<br>Diagnosis Date: 07/25/2017<br>Onset Date: 07/24/2017 08:00                                         | Status: <b>Acute</b><br>Medical Hx: <b>Y</b>                                    |                                                                                                    | Addressed Date: 07/26/2017                                                    | ICD10: M5481<br>Physician: WILLIAMS KATHERINE  |   |  |  |  |
| e<br>/            | 4 Exercise-induced asthma<br>Diagnosis Date: 09/01/1984<br>Onset Date: 1984                                                 | Status: <b>Chronic</b><br>Medical Hx: <b>Y</b>                                  |                                                                                                    | Addressed Date: 02/06/2025                                                    | ICD10: J45990<br>Physician: WILLIAMS KATHERINE |   |  |  |  |
| <b>&amp;</b><br>~ |                                                                                                    |                                                                                 |                                                                                                    |                                                                               |                                                |   |  |  |  |

| Prok | olem | Displ | lay |
|------|------|-------|-----|
|------|------|-------|-----|

From the **Problem Detail** screen, the user may select the **Status** field drop-down and choose **Resolved** 

Select Whiteboard List > Patient > Problem List > Problem Display > Select problem description > Problem Detail

| -        | TruBridge Charts<br>Problem List                        |                                           |                                                                                 |                                                                                                    | Cha                                                                             |
|----------|---------------------------------------------------------|-------------------------------------------|---------------------------------------------------------------------------------|----------------------------------------------------------------------------------------------------|---------------------------------------------------------------------------------|
|          | WINDSOR, MICHA<br>DOB: 11/22/1972 (S<br>Birth Sex: Male | AEL ANDERS<br>52)<br><b>Not Specified</b> | Admitted: 9/24/2024<br>Code Status: Assume Full Code<br>Advanced Directive: Yes | Visit #: <u>358999</u> <b>③ 303-5</b><br>Weight: <u>0 kg.</u> (0.0g = 0 lbs 0.0 o.<br>Height: <u>0.00 in.</u> [2] | No Behavioral Alerts      Phy Admit Reason: RADIATING CHEST PAIN      CrCl: N/A |
|          | < 🛃 Update 🚺 M                                          | ore Information 🔮 History                 | 1                                                                               |                                                                                                    |                                                                                 |
| 5        | Problem Detail                                          |                                           |                                                                                 |                                                                                                    |                                                                                 |
|          | Description: 🔍                                          | Occipital neuralgia                       |                                                                                 |                                                                                                    |                                                                                 |
| 8        | ICD-9 code:                                             | 7238                                      |                                                                                 |                                                                                                    |                                                                                 |
| 8        | ICD-10 code:                                            | M5481                                     |                                                                                 |                                                                                                    |                                                                                 |
| ×        | Physician:                                              | WILLIAMS KATHERINE(80                     | 0000) ~                                                                         |                                                                                                    |                                                                                 |
|          | Source:                                                 | Physician Diagnosis                       | ~                                                                               |                                                                                                    |                                                                                 |
| 5        | Status:                                                 | Acute ~                                   |                                                                                 |                                                                                                    |                                                                                 |
| -        | Comments:                                               | ✓ Acute                                   | dizziness                                                                       |                                                                                                    |                                                                                 |
| 2        | Onset Comment:                                          | Chronic                                   | ning of symptoms                                                                |                                                                                                    |                                                                                 |
| <u> </u> | Onset Date:                                             | RESOLVED                                  | × 🖽 08:00                                                                       |                                                                                                    |                                                                                 |
| ja ka    | Diagnosis Date:                                         | Stable                                    | × 🖻                                                                             |                                                                                                    |                                                                                 |
| 2        | Addressed Date:                                         | Entered in Error                          | × 🖻                                                                             |                                                                                                    |                                                                                 |
| æ        | Resolved Date:                                          | Day ~ 2/6/2025                            | × 🖻                                                                             |                                                                                                    |                                                                                 |
| *        | Rank:                                                   | 999                                       |                                                                                 |                                                                                                    |                                                                                 |
| 3        | Include in Medical History:                             |                                           |                                                                                 |                                                                                                    |                                                                                 |
|          |                                                         |                                           |                                                                                 |                                                                                                    |                                                                                 |
| B        |                                                         |                                           |                                                                                 |                                                                                                    |                                                                                 |

Problem Detail

Once **Resolved** is selected, the **Resolved date** field will pull in the current date and the **Rank** field will change to 999. A problem may also be resolved by entering a date in the **Resolved date** field which will change the **Status** field to **Resolved** and the **Rank** field to **999**. If the user changes the **Rank** field to a **999**, it will move the problem to the **Inactive** list but does not change the **Status** or **Resolved date** fields.

When the entry has been marked as **Resolved**, select **Update** to save changes and return to the **Problem Display** screen. To view resolved problems, select the **Inactive** radio button.

Select Whiteboard List > Patient > Problem List > Problem Display > <u>Inactive</u>

| M Tru           | Truðinge Problem List Churts VINIDSOR MICHAEL MIDERS X MARSHALL JADEN 🛧 🤍 🏭 KW         |                                                                                 |                                                                                                    |                                                                               |                                                     |  |  |  |  |
|-----------------|----------------------------------------------------------------------------------------|---------------------------------------------------------------------------------|----------------------------------------------------------------------------------------------------|-------------------------------------------------------------------------------|-----------------------------------------------------|--|--|--|--|
|                 | WINDSOR, MICHAEL ANDERS DOB: 11/22/1972 (52) Birth Sex: Male Not Specified             | Admitted: 9/24/2024<br>Code Status: Assume Full Code<br>Advanced Directive: Yes | Visit #: <u>358999</u> ♥ 303-5<br>Weight: <u>0 kg</u> . (0.0g = 0 lbs 0.0 oz)<br>Height: <u>0.00 in.</u> ② | No Behavioral Alerts     Phy Admit Reason: RADIATING CHEST PAIN     CrCI: N/A | Attending Physician: WILLIAMS KATHERINE             |  |  |  |  |
| Carlor Province | New Problem O No Active Problems P Er  roblem Display  splay: Active Inactive All      | dit 💊 Change Description 🕨 Address 🗹 Sel                                        | ect All 🕜 Include in Medical History   🗞 Pri                                                               | nt Problem List                                                               |                                                     |  |  |  |  |
| 8<br>8<br>8     | Chest pain<br>Diagnosis Date: 10/15/2013<br>Onset Date:                                | Status: RESOLVED<br>Medical Hx:                                                 |                                                                                                    | Addressed Date: 10/24/2013                                                    | ICD10: R079<br>Physician: WILLIAMS KATHERINE        |  |  |  |  |
| 2               | Migraine<br>Diagnosis Date: <b>10/18/2013</b><br>Onset Date:                           | Status: <b>RESOLVED</b><br>Medical Hx:                                          |                                                                                                    | Addressed Date: 10/18/2013                                                    | ICD10: G43909<br>Physician: WILLIAMS KATHERINE      |  |  |  |  |
| ÷               | Gastro esophageal reflux<br>Diagnosis Date: 10/22/2013<br>Onset Date:                  | Status: RESOLVED<br>Medical Hx: N                                               |                                                                                                    | Addressed Date: 10/22/2013                                                    | ICD10: K219<br>Physician: WILLIAMS KATHERINE        |  |  |  |  |
| 2               | Duodenal ulcer with bleeding<br>Diagnosis Date: 01/06/2017<br>Onset Date: January 2017 | Status: RESOLVED<br>Medical Hx: N                                               |                                                                                                    | Addressed Date: 01/06/2017                                                    | ICD10: K264<br>Physician: WILLIAMS KATHERINE        |  |  |  |  |
| *               | <b>Chest pain</b><br>Diagnosis Date:<br>Onset Date:                                    | Status: RESOLVED<br>Medical Hx: Y                                               |                                                                                                    | Addressed Date:                                                               | ICD10: <b>R079</b><br>Physician: WILLIAMS KATHERINE |  |  |  |  |
| *               | Occipital neuralgia<br>Diagnosis Date: 07/25/2017<br>Onset Date: 07/24/2017 08:00      | Status: RESOLVED<br>Medical Hx: Y                                               |                                                                                                    | Addressed Date: 07/26/2017                                                    | ICD10: M5481<br>Physician: WILLIAMS KATHERINE       |  |  |  |  |
| B               | Chest pain<br>Diagnosis Date: 06/06/2023<br>Onset Date: 06/06/2023 00:00               | Status: <b>RESOLVED</b><br>Medical Hx:                                          |                                                                                                    | Addressed Date: 06/07/2023                                                    | ICD10: <b>R079</b><br>Physician: WILLIAMS KATHERINE |  |  |  |  |
|                 | Examination for accident<br>Diagnosis Date:<br>Onset Date:                             | Status: <b>RESOLVED</b><br>Medical Hx:                                          |                                                                                                    | Addressed Date: 07/05/2023                                                    | ICD10: Z043<br>Physician: 0                         |  |  |  |  |

**Problem Display** 

#### 41 Problem List User Guide

#### Marking a Problem Entered in Error

For erroneous entries that should not display in the **Active**, **Inactive**, or **All** radio button options, the status description **Entered in Error** should be used. This is a hardcoded status and will move the problem entry to only be viewable through the **Entered in Error** display screen.

The user may select the problem to edit and they will be directed to the **Problem Detail** screen.

Select Whiteboard List > Patient > Problem List > Problem Display > Select problem description > <u>Problem Detail</u>

| -      | TruBridge Charts<br>Problem List                         |                                           |                                                                                        |                                                                                                    |                                                                               |  |  |  |
|--------|----------------------------------------------------------|-------------------------------------------|----------------------------------------------------------------------------------------|----------------------------------------------------------------------------------------------------|-------------------------------------------------------------------------------|--|--|--|
| 4      | WINDSOR, MICHA<br>DOB: 11/22/1972 (1)<br>Birth Sex: Male | AEL ANDERS<br>52)<br><b>Not Specified</b> | Admitted: <u>9/24/2024</u><br>Code Status: Assume Full Code<br>Advanced Directive: Yes | Visit #: <u>3589999</u> <b>© 303-5</b><br>Weight: <u>0 kg</u> . (0.0g = 0 lbs 0.0 oz)<br>Height: <u>0.00 in.</u> [2] | No Behavioral Alerts     Phy Admit Reason: RADIATING CHEST PAIN     CrCI: N/A |  |  |  |
|        | 🗢 📙 Update 🚺 M                                           | Nore Information 🛯 💱 Histor               | ý                                                                                      |                                                                                                    |                                                                               |  |  |  |
| 5      | Problem Detail                                           |                                           |                                                                                        |                                                                                                    |                                                                               |  |  |  |
| B      | Description: 🔍                                           | Pneumonia                                 |                                                                                        |                                                                                                    |                                                                               |  |  |  |
| ଞ<br>୪ | ICD-9 code:<br>ICD-10 code:<br>SNOMED code:              | J189<br>233604007                         |                                                                                        |                                                                                                    |                                                                               |  |  |  |
| ۲      | Physician: 🔍                                             | WILLIAMS KATHERINE(80                     | 0000) ~                                                                                |                                                                                                    |                                                                               |  |  |  |
| ۶      | Source:                                                  | Physician Diagnosis                       | ~                                                                                      |                                                                                                    |                                                                               |  |  |  |
| 4      | Status:                                                  | Acute ~                                   | ]                                                                                      |                                                                                                    |                                                                               |  |  |  |
| -      | Comments:                                                | ✓ Acute                                   |                                                                                        |                                                                                                    |                                                                               |  |  |  |
| 8      | Onset Comment:                                           | Chronic                                   |                                                                                        |                                                                                                    |                                                                               |  |  |  |
| ø      | Diagnosis Date:                                          | RESOLVED                                  | × m                                                                                    |                                                                                                    |                                                                               |  |  |  |
| 2      | Addressed Date:                                          | Day ~ 9/23/2024                           | 4 × 🖻                                                                                  |                                                                                                    |                                                                               |  |  |  |
| æ      | Resolved Date:                                           | Day ~                                     |                                                                                        |                                                                                                    |                                                                               |  |  |  |
| *      | Rank:                                                    | 4                                         |                                                                                        |                                                                                                    |                                                                               |  |  |  |
| 3      | Include in Medical History:                              |                                           |                                                                                        |                                                                                                    |                                                                               |  |  |  |
|        |                                                          |                                           |                                                                                        |                                                                                                    |                                                                               |  |  |  |

Problem Detail

Once on the **Problem Detail** screen, the user may select the **Status** drop-down box and choose **Entered in Error**. Once selected, the **Resolved date** will automatically fill in an the **Rank** will populate as **999** (if the problem was not already Resolved/Inactive). Select **Update** to save the changes to the entry.

 $Select \ White board \ List > Problem \ List > Problem \ Display > \underline{Entered \ in \ Error}$ 

|        | ruBridge Problem List                                                                   |                                                                                 |                                                                                                    |                                                                               | Charts $\times$ WINDSOR MICHAEL ANDERS $\times$ | 🕈 ९ 🏭 🔣 |
|--------|-----------------------------------------------------------------------------------------|---------------------------------------------------------------------------------|----------------------------------------------------------------------------------------------------|-------------------------------------------------------------------------------|-------------------------------------------------|---------|
|        | WINDSOR, MICHAEL ANDERS<br>DOB: 11/22/1972 (52)<br>Birth Sex: Male <u>Not Specified</u> | Admitted: 9/24/2024<br>Code Status: Assume Full Code<br>Advanced Directive: Yes | Visit #: 358999           303-5           Weight:         0 kg. (0.0g = 0 lbs 0.0 oz)           Height:         0.00 in. | No Behavioral Alerts     Phy Admit Reason: RADIATING CHEST PAIN     CrCI: N/A | Attending Physician: WILLIAMS KATHERINE         |         |
| 9<br>9 | New Problem S No Active Problems Z Edit Problem Display Display: Active Inactive All    | Change Description > Address Select                                             | t All 🕜 Include in Medical History 🔌 Pri                                                                                 | nt Problem List                                                               |                                                 |         |
| e<br>e | Migraine<br>Diagnosis Date: <b>10/01/2013</b><br>Onset Date:                            | Status: Entered in Error<br>Medical Hx: Y                                       |                                                                                                    | Addressed Date: 10/01/2013                                                    | ICD10: G43909<br>Physician: WILLIAMS KATHERINE  |         |
| 3<br>9 | Shortness of breath<br>Diagnosis Date: 09/16/2014<br>Onset Date:                        | Status: Entered in Error<br>Medical Hx: N                                       |                                                                                                    | Addressed Date: 01/05/2017                                                    | ICD10: R0602<br>Physician: WILLIAMS KATHERINE   |         |
| ۵<br>۲ | Chest pain<br>Diagnosis Date: 05/12/2015<br>Onset Date:                                 | Status: Entered in Error<br>Medical Hx: N                                       |                                                                                                    | Addressed Date: 05/12/2015                                                    | ICD10: R079<br>Physician: WILLIAMS KATHERINE    |         |
| e<br>/ | Pneumonia<br>Diagnosis Date: 09/23/2024<br>Onset Date: 09/23/2024 00:00                 | Status: Entered in Error<br>Medical Hx:                                         |                                                                                                    | Addressed Date: 09/23/2024                                                    | ICD10: J189<br>Physician: WILLIAMS KATHERINE    |         |
| ≗<br>  |                                                                                         |                                                                                 |                                                                                                    |                                                                               |                                                 |         |
|        |                                                                                         |                                                                                 |                                                                                                    |                                                                               |                                                 |         |

Problem Display

After saving the problem, it will be viewable only from the **Entered in Error** radio button from the Problem Display screen. The entry status may be changed back to an active problem.